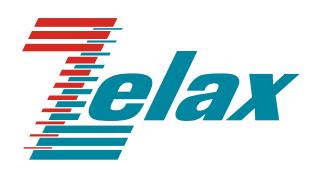

# **M-2**

## МОДЕМ ДЛЯ ФИЗИЧЕСКИХ ЛИНИЙ

Руководство пользователя

© 1998-2007 Zelax. Все права защищены.

Редакция 04 (5.05) ЗЕЛАКС М-2Б1 28.04.2007

Россия, 124365 Москва, г. Зеленоград, ул. Заводская, дом 1Б, строение 2 Телефон: +7 (495) 748-71-78 (многоканальный) • <u>http://www.zelax.ru/</u> Техническая поддержка: <u>tech@zelax.ru</u> • Отдел продаж: <u>sales@zelax.ru</u> 28.04.2007

## Оглавление

| 1. НАЗНАЧЕНИЕ                                                                                                    | 6         |
|----------------------------------------------------------------------------------------------------|-----------|
| 1.1 Функциональные возможности модема с установленными дополнительными модулями                                                                              | 7         |
| 2. ТЕХНИЧЕСКИЕ ДАННЫЕ                                                                                                    | 8         |
| 2.1 Электрические характеристики                                                                                                    | 8         |
| 2.2 Электропитание                                                                                                    | 8         |
| 2.3 Конструктивные параметры                                                                                                    | 8         |
| 2.4 Условия эксплуатации                                                                                                    | 8         |
| 2.5 Параметры линейного интерфейса                                                                                                    | 8         |
| 2.6 Длина линии                                                                                                    | 9         |
| 2.7 Параметры интерфейсов модема                                                                                                    | 9         |
| 2.7.1 Порт 1 - Ethernet 10Base-T                                                                                                    | 9         |
| 2.7.2 Порт 2                                                                                                    | 9         |
| 3. КОМПЛЕКТ ПОСТАВКИ                                                                                                    | 10        |
| 4. УСТРОЙСТВО И ПРИНЦИП РАБОТЫ                                                                                                    | 10        |
| 41 Общие сведения                                                                                                    | 10        |
| 42 Передняя панель                                                                                                    | 10        |
| 4.3 Залняя панель                                                                                                    |           |
| 4.4 Назначение и расположение перемычки                                                                                                    |           |
|                                                                                                    |           |
| 5. УСТАНОВКА И ПОДКЛЮЧЕНИЕ                                                                                                    | 13        |
| 5.1 Установка                                                                                                    | 13        |
| 5.2 Подключение к оконечному оборудованию                                                                                                    | 13        |
| 5.2.1 Особенности подключения к оконечному оборудованию                                                                                                    | 13        |
| 5.3. Требованию к физической пиции                                                                                                    | 14        |
| 5.3 Преобрания к физической линии.                                                                                                    | 14<br>1/1 |
|                                                                                                    | 15        |
| 5.6 Полкпючение модемов к аппаратуре группообразования                                                                                                    | 16        |
|                                                                                                    |           |
| 6. УПРАВЛЕНИЕ РАБОТОИ МОДЕМА.                                                                                                    | 1/        |
| 6.1 Безопасность и ограничение доступа                                                                                                    | 17        |
| 6.2 Управление работой модема через порт 2                                                                                                    | 18        |
| 6.3 Управление работой модема через порт G.703                                                                                                    | 18        |
| 6.4 Управление работой модема через Einemei                                                                                                    | 19        |
| 7. СИСТЕМА МЕНЮ                                                                                                    | 20        |
| 7.1 Основное состояние модема и организация системы меню                                                                                                    | 20        |
| 7.2 Индикация состояния модема                                                                                                    | 21        |
| 7.2.1 Индикация ошибок и состояния интерфейса G.703                                                                                                    | 21        |
| 7.2.2 Индикация состояния моста Ethernet                                                                                                    | 21        |
| 7.2.3 Индикация состоянии приоритетных очередей                                                                                                    | 22        |
|                                                                                                    | 22        |
| 7.3.1. Очистка статистики                                                                                                    | 23        |
| 7.3.2 Просмотр параметров                                                                                                    | 25        |
| 7.4 Тестовые режимы                                                                                                    | 26        |
| 7.4.1 <u>RDL - BERT</u> – «Удаленный шлейф» с использованием BER-тестера                                                                                     | 26        |
| 7.4.2 <u>Bit Error Rate Test</u> – BER-тестер                                                                                                    | 27        |
| 7.4.3 <u>Digital Loopback</u> – «Цифровой шлейф»                                                                                                    | 28        |
| 7.5 Настройка параметров модема, подтверждение сохранения параметров модема                                                                                  | 28        |
| 7.6 Настройка параметров порта G.703                                                                                                    | 28        |
| 7.6.1 <u>Transmitter clock source</u> – выбор режима синхронизации                                                                                           | 28        |
| 7.6.2 <u>Jitter Attenuator</u> – использование джиттер – аттенюатора                                                                                         | 29        |
| 7.6.3 <u>JITTER ATTENUATOR DUTTER DEPTE</u> – ЕМКОСТЬ ОУФЕРА ДЖИТТЕР – АТТЕНЮАТОРА                                                                           | 29        |
| 7.0. <del>ч поселие Фант Linni –</del> порог чувствительности приемника<br>7.6.5. Receive Carrier Loss Criteria – коитерий принатиа решения о потере несищей | 29<br>20  |
| лово <u>поселе очног созо опера</u> – критерии принятия решения о потере несущей                                                                             |           |

|     | 7.6.6 <u>Receive Data и Transmit Data</u> – включение режима инвертирования принимаемых или |            |
|-----|---------------------------------------------------------------------------------------------|------------|
|     | передаваемых данных                                                                         | . 30       |
| 7.  | 7 <u>Priority queues</u> – приоритетные очереди                                             | . 30       |
| 7.8 | 8 Настройка параметров моста Ethernet                                                       | . 31       |
|     | 7.8.1 <u>Media type</u> – режим работы порта Ethernet                                       | . 31       |
|     | 7.8.2 <u>Filter</u> – фильтрация кадров                                                     | . 31       |
|     | 7.8.3 Link – параметр настройки Ethernet                                                    | . 31       |
|     | 7.8.4 Ethernet receive rate limit – ограничение скорости передачи данных из                 |            |
|     | интерфейса Ethernet в порт G.703.                                                           | . 32       |
|     | 7.8.5 Quality of service-настройка качества обслуживания для различных типов                |            |
|     | трафика Ethernet                                                                            | . 33       |
|     | 7.8.5.1 <u>Classification rules</u> - задание типа правил классификации                     | . 33       |
|     | 7.8.5.2 <u>Default queue</u> - задание номера очереди по умолчанию                          | . 33       |
|     | 7.8.5.3 <u>Edit custom classification rules</u> - ввод и изменение пользовательских         | ~ .        |
|     | правил классификации                                                                        | . 34       |
|     | 7.8.5.4 <u>Edit rule n</u> - Редактирование пользовательского правила классификации         | . 34       |
|     | 7.8.5.4.1 <u>Огаег</u> - изменение порядка применения правила                               | . 34       |
|     | 7.8.5.4.2 <u>Гієїй</u> - задание поля кадра, к которому применяется правило                 | . 35       |
|     | 7.8.5.4.3 <u>From и то</u> - задание диапазона значении для поля Field                      | 36         |
|     | 7.8.5.4.4 Queue number - номер очереди, в которыи помещается кадр при выполнении            | 26         |
| -   | правила                                                                                     | . 30       |
| 7.  | 9 Настроика параметров порта 2                                                              | 37         |
|     | 7.9.1 <u>Contr/Async – режим работы порта 2</u>                                             | . 37       |
|     | 7.9.2 <u>Рогг Async Bit Rate</u> – скорость расоты порта 2                                  | . 37       |
|     | 7.9.3 <u>Ропа Data Bits</u> – количество ойтов данных в асинхронной посылке порта 2         | . 37       |
|     | 7.9.4 <u>POIL2 Stop Bits</u> – количество стоп-оитов в асинхронной посылке порта 2          | . 31       |
|     | 7.9.5 <u>Port2 Party</u> – контроль по четности для порта 2                                 | . 30<br>20 |
|     | 7.9.0 <u>Ронги Ром Сопцол</u> – управление потоком данных для порта и в асинхронном режиме  | 20         |
|     | 7.9.7 Функционирование ценей порта 2                                                        | . 39       |
|     | 7.9.7.1 <u>FOILZ DOD</u> – $\psi$ yhkuiohiipobahile qelili DOD hopita 2                     | 30         |
|     | 7.9.7.3 Port2 DSR – $dyukuuohunoneahue uenu DSR nonta 2$                                    | 40         |
|     | 7.9.7.4 Port2 DTR Sensibility - обработка цели DTR порта 2                                  | 40         |
| 7   |                                                                                             | 40         |
| 1.  | 7 10 1 Voicel ine $1/2$ 3 4) Echocanceller – режим работы эхододарителя                     | 40         |
|     | 7.10.2 Voice line $1(2, 3, 4)$ Leased line mode – режим выделенного канада TU               | 40         |
|     | 7.10.2 Voice line 1(2, 3, 4) Elash duration $-$ длительность сигнала "flash"                | 42         |
| 7   | 11 Настройка сервиса и прав поступа                                                         | 13         |
| 7.  | 7 11 1 Access rights – установка прав доступа к молему и паропей                            | 43         |
|     | 7.11.1 1 Password for Full access задание пародя для полного доступа                        | 43         |
|     | 7 11 1 2 Password for Read-only access залание пароля для полного доступа по чтению         | 43         |
|     | 7 11 1 3Access type - задание типа доступа для различных интерфейсов управления             | 44         |
|     | 7 11 2 Unit name – имя устройства                                                           | 44         |
|     | 7.11.3 Terminal type – тип терминала                                                        | . 45       |
|     | 7.11.4 Telnet - настройка параметров протоколов TCP/IP и Telnet.                            | . 45       |
|     | 7.11.4.1 IP address of modem - адрес модема в сети для протокола IP.                        | . 45       |
|     | 7.11.4.2 TCP port for telnet - номер порта TCP для управления через telnet                  | . 45       |
|     | 7.11.4.3 Management VLAN ID - номер VLAN для управления через telnet.                       | . 45       |
|     | 7.11.4.4 MAC address of modem - MAC адрес модема                                            | . 46       |
| 7.  | 12 Быстрая установка параметров                                                             | . 47       |
| 7   | 13 Управление удаленным устройством                                                         | . 48       |
| •   |                                                                                             |            |
| 8.  | ПРЕДУПРЕЖДАЮЩИЕ СООБЩЕНИЯ                                                                   | . 49       |
| 9.  |                                                                                             | 49         |
| 10. | РЕКОМЕНДАЦИИ ПО УСТРАНЕНИЮ НЕИСПРАВНОСТЕИ                                                   | 50         |
| 11. | ТАРАНТИИ ИЗГОТОВИТЕЛЯ                                                                       | . 51       |

## Приложения

| Приложение 1 Назначение контактов линейного разъёма (LINE)                | 52 |
|---------------------------------------------------------------------------|----|
| Приложение 2 Назначение контактов порта 1 – Ethernet                      | 52 |
| Приложение 3 Назначение контактов порта 2                                 | 52 |
| Приложение 4 Схема переходника Зелакс А-005 RJ-45 - DB25                  | 53 |
| Приложение 5 Схема переходника Зелакс А-006 RJ-45 – DB9                   | 53 |
| Приложение 6 Назначение контактов разъёма для источника питания = 20 72 В | 53 |
| Приложение 7 Перечень терминов и сокращений                               | 54 |
| Приложение 8 Состояния линии G.703                                        | 55 |
| Приложение 9 Состояния модема                                             | 56 |
| Приложение 10 Предупреждающие сообщения на терминале                      | 57 |

## 1. НАЗНАЧЕНИЕ

Модем для физических линий **ЗЕЛАКС М-2Б1**, в дальнейшем именуемый *модем*, предназначен для организации двух дуплексных каналов связи через системы PDH (ИКМ) и SDH, а также по четырехпроводной физической линии (две симметричные витые пары). Первый канал поддерживает протокол Ethernet 10Base-T. Второй канал работает в асинхронном режиме. Со стороны физической линии модем поддерживает электрофизику G.703 ITU-T (2048 кбит/с).

Модем устойчив к индустриальным помехам, имеет полную гальваническую развязку с физической линией и сетью питания.

Пример организации каналов связи с использованием модемов приведен на Рис.1.

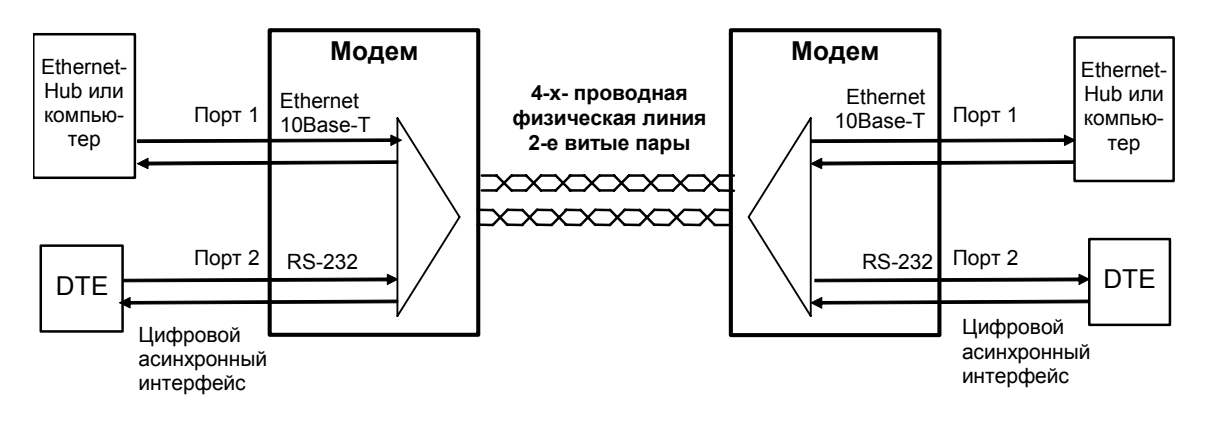

Рис.1. Структура каналов связи

Каналы связи (см. Рис.1) образованы с помощью двух модемов.

Порт 1 имеет встроенный Ethernet–мост (Bridge), и к нему может быть подключено оборудование Ethernet 10Base-T, например Hub или компьютер, оборудованный адаптером Ethernet 10Base-T.

Порт 2 оснащен интерфейсом V.28 (RS-232 на RJ-45, стандарт Cisco) и может работать только в асинхронном режиме. Порт 2 выполняет функции устройства типа DCE (АКД). Перечень принятых сокращений приведен на с.54 (Приложение 7)

Полоса, доступная для передачи данных, делится между каналами динамически.

Порт 2 модема работает в асинхронном режиме и поддерживает программное и аппаратное управление потоком данных. Информационные биты асинхронных посылок при помощи модифицированного протокола HDLC преобразуются в синхронный поток с эффективностью 95%. Максимальная скорость передачи данных по каналу 2 равна 230400 бит/с.

Проверка линии связи может выполняться при помощи встроенного BER-тестера.

Модемом можно управлять с помощью системы меню через порт 1 (Ethernet) с использованием протоколов TCP/IP и telnet, порт 2 (RS232) и с удаленного модема через порт G.703.

Модем можно применять и как конвертер интерфейса G.703 для скорости передачи 2048 кбит/с (канал E1, тракт ИКМ). Пример использования модема с группообразующей аппаратурой ИКМ-120 приведён на. Рис. 2.

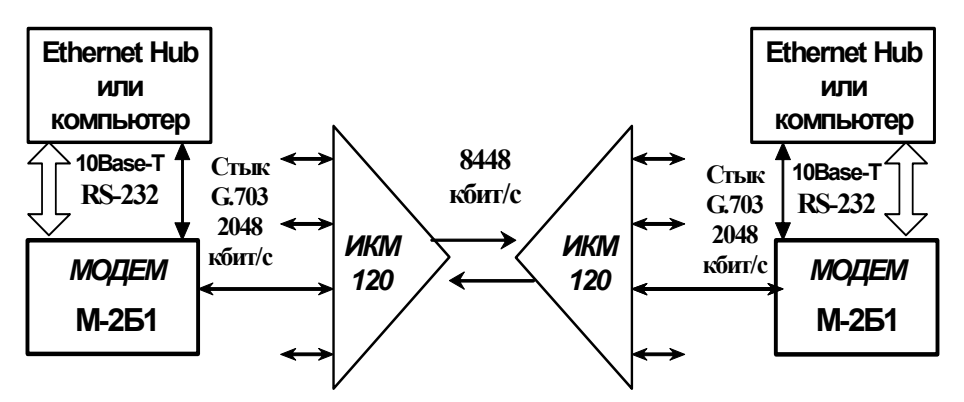

Рис. 2 Применение модема в качестве конвертера интерфейсов

Табл. 1. Исполнения модема ЗЕЛАКС М-2Б1

| Модель      | Конструктивное исполнение                                   | Питание                                                |
|-------------|-------------------------------------------------------------|--------------------------------------------------------|
| М-2Б1-АС9   | Пластмассовый корпус 226х166х45 мм                          | ~ 220 В, комплектуется сетевым адаптером 220VAC / 9VAC |
| М-2Б1-DC60  | Пластмассовый корпус 226х166х45 мм                          | = 2072 В (см. Приложение 6)                            |
| М-2Б1К-АС9  | Для монтажа в корзину Р-510                                 | ~ 9 B                                                  |
| М-2Б1K-DC60 | Для монтажа в корзину Р-510                                 | = 2072 B                                               |
| М-2Б1Т      | Металлический корпус высотой 1U для<br>монтажа в стойку 19" | ~ 220 B                                                |
| М-2Б1И-АС9  | Для монтажа в корзину Р-12                                  | ~ 220 В, комплектуется сетевым адаптером 220VAC / 9VAC |
| М-2Б1И-DC60 | Для монтажа в корзину Р-12                                  | = 2072 B                                               |

## 1.1 Функциональные возможности модема с установленными дополнительными модулями

Установка в модем модуля абонентского/станционного окончания телефонной линии позволяет передавать в потоке G.703 до 4-х аналоговых телефонных соединений, в том числе в режиме двух или четырехпроводного выделенного канала ТЧ см. п.7.10.2 на с.41. Подробное описание технических характеристик и особенностей модулей окончаний телефонных линий содержится в "Руководстве пользователя...", входящего в комплект поставки соответствующего модуля. Примеры использования модема с установленными модулями M-1-2xFXS/M-1-4xFXS и M-1-2xFXS/M-1-4xFXS приведены на Рис. 3 и Рис. 4. Настройка параметров телефонных линий рассмотрена в п. 7.10 на с. 40.

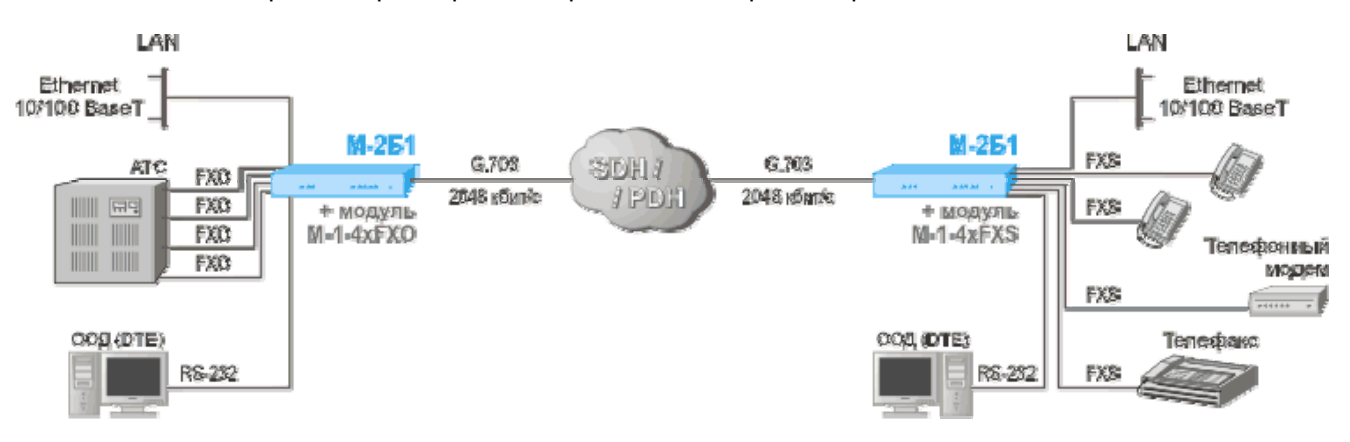

Рис. 3 Подключение абонентских устройств к удаленной АТС

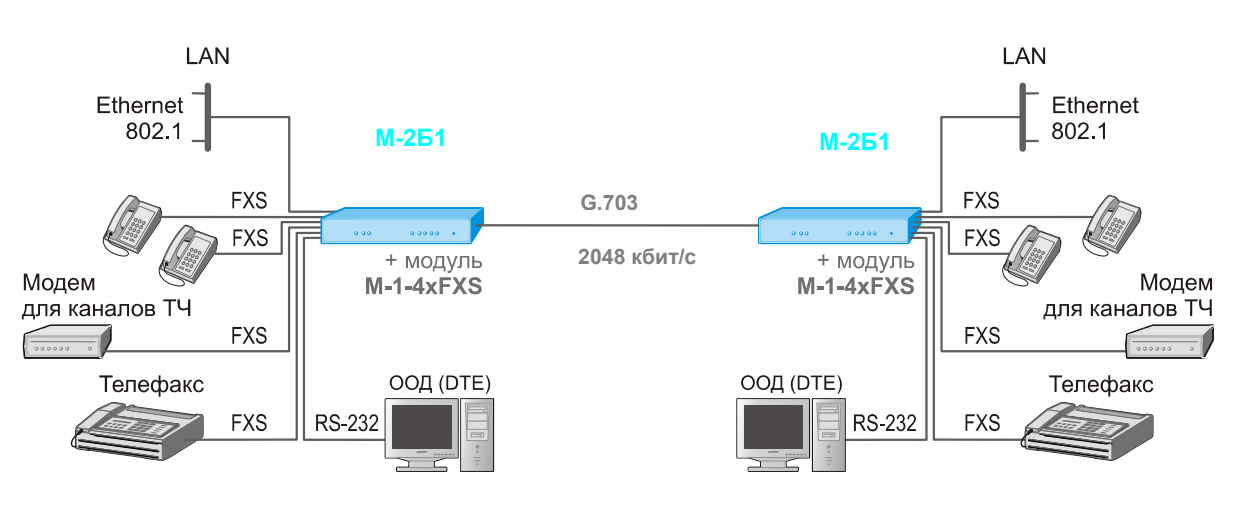

Рис. 4 Соединение аналоговых абонентских устройств через цифровую линию связи

## 2. ТЕХНИЧЕСКИЕ ДАННЫЕ

## 2.1 Электрические характеристики

| Линейный код (ITU-T G.703)                      | НDB3 (МЧПИ)                                                                         |
|-------------------------------------------------|-------------------------------------------------------------------------------------|
| Требования к физической линии                   | Четырехпроводная линия связи, две<br>симметричные медные витые пары * <sup>*)</sup> |
| Линейная скорость                               | 2048 кбит/с                                                                         |
| Напряжение пробоя изоляции трансформатора линии | Не менее 1500 В                                                                     |

\*) для подключения к модему коаксиальных кабелей с волновым сопротивлением 75 Ом следует использовать переходник «ПЕ1» фирмы «Зелакс»

## 2.2 Электропитание

М-2Б1-АС9, М-2Б1К-АС9, М-2Б1Т, М-2Б1И-АС9

| Напряжение сети питания (50 Гц)      | 220 ±22 B (±10%)        |  |
|--------------------------------------|-------------------------|--|
| Потребляемый от сети ток             | Не более 50 мА          |  |
| М-2Б1-DC60, М-2Б1К-DC60, М-2Б1И-DC60 |                         |  |
| Напряжение питания                   | 20 72В постоянного тока |  |
| Потребляемый ток                     | Не более 500 мА         |  |

## 2.3 Конструктивные параметры

| Габаритные размеры корпуса:<br>• M-2Б1-АС9, M-2Б1-DC60<br>• M-2Б1T       | 226х166х45 мм<br>441х170х44 мм     |
|--------------------------------------------------------------------------|------------------------------------|
| Тип соединителей портов 1 и 2                                            | Розетка RJ-45 (8 контактов)        |
| Тип соединителя для физической линии                                     | Розетка RJ-45 (8 контактов)        |
| Масса модема с сетевым адаптером:<br>• M-2Б1-АС9, M-2Б1-DC60<br>• M-2Б1T | Не более 1.2 кг<br>Не более 2.7 кг |

## 2.4 Условия эксплуатации

| Температура окружающей среды    | От 5 до 40°С                |
|---------------------------------|-----------------------------|
| Относительная влажность воздуха | До 95% при температуре 30°С |
| Режим работы                    | Круглосуточный              |

## 2.5 Параметры линейного интерфейса

Развязка с физической линией –трансформаторная.

Напряжение пробоя изоляции линейных трансформаторов – не менее 1500 В.

Защита от перенапряжений в физической линии – защитный разрядник с напряжением срабатывания 230 В.

Защита от превышения тока в физической линии – плавкий предохранитель с током срабатывания 250 мА.

Параметры линейного интерфейса согласно ГОСТ 27767-88 соответствуют рекомендации ITU-T G.703 и требованиям к оборудованию ИКМ-30 и СВВГ-2У.

## 2.6 Длина линии

В Табл. 2 приведены ориентировочные значения максимально возможной длины физической линии, выполненной телефонным кабелем ТПП-0.4 (диаметр медной жилы 0,4 мм, погонная ёмкость 45±8 нФ/км, волновое сопротивление 132 Ом) и ТПП-0.5 (диаметр медной жилы 0,5 мм, погонная емкость 45±8 нФ/км, волновое сопротивление 112 Ом).

|           |                                | -                |  |
|-----------|--------------------------------|------------------|--|
| Скорость, | Максимальная длина линии, км,  |                  |  |
| кбит/с    | при использовании кабеля типа: |                  |  |
|           | ТПП-0.4 (AWG 26)               | ТПП-0.5 (AWG 24) |  |
| 2048      | 2,0                            | 2,4              |  |

При использовании кабелей с большим диаметром жилы дальность связи возрастает.

## 2.7 Параметры интерфейсов модема

#### 2.7.1 Порт 1 - Ethernet 10Base-T

Порт 1 модема выполнен в соответствии со спецификацией на Ethernet 10Base-T, полностью удовлетворяет стандарту IEEE 802.3 и выполняет функции Ethernet-моста (Bridge).

Скорость обмена – 10 Мбит/с.

Количество поддерживаемых LAN-адресов – до 2500.

Режим работы – дуплекс или полудуплекс.

Обеспечивает поддержку уровня и класса предоставляемых услуг передачи данных - QoS (классификация по VLAN CoS, IP ToS precedence, IP DSCP, VLAN ID, IP source & destination address).

Имеется возможность фильтрации Ethernet-кадров перед их передачей в физическую линию.

Фильтрация и обработка до 15000 Ethernet-кадров в секунду.

Возможность ограничения скорости передаваемых в физическую линию данных с шагом 1Кбит/с.

Емкость буферов для хранения Ethernet-кадров: 512 кадров.

Максимальный размер Ethernet-кадра: 1552 байта.

Модем прозрачен для любых протоколов (IP, IPX, NETBEUI, VLAN и других).

#### 2.7.2 Порт 2

Порт 2 модема выполняет функции устройства типа DCE и имеет цифровой интерфейс RS-232 / V.24.

Скорости асинхронного обмена – от 4800 бит/с до 230400 бит/с.

Формат асинхронной посылки – 5...8 бит данных, бит паритета, 1, 1.5, 2 стоп бита.

Входные интерфейсные цепи порта - *TxD*, *DTR*, *RTS*.

Выходные интерфейсные цепи порта - RxD, DCD, DSR, CTS.

#### Функционирование цепей порта 2

Выходная цепь **DSR** может работать в одном из двух режимов:

- постоянно активна при наличии питания модема;
- повторяет цепь **DCD**.

Выходная цепь **DCD** может работать в одном из трех режимов:

- зависит от состояния линии (активна, когда есть связь между модемами, пассивна при потере связи);
- постоянно активна при наличии питания модема;

• повторяет цепь DTR удаленного модема.

Выходная цепь СТЅ может работать в одном из трех режимов:

- участвует в аппаратном управлении потоком данных (Hardware Flow Control);
- постоянно активна при наличии питания модема;

повторяет цепь RTS с задержкой 0, 5 или 40 миллисекунд.

Входная цепь порта **DTR** может обрабатываться одним из двух способов:

- нормальный режим при пассивной цепи DTR поступающие в модем данные игнорируются;
- модем игнорирует состояние цепи DTR.

## 3. КОМПЛЕКТ ПОСТАВКИ

В комплект поставки модема ЗЕЛАКС М-2Б1 входят:

- модем;
- сетевой адаптер (блок питания), только для модемов М-2Б1-АС9 и М-2Б1И-АС9;
- сетевой кабель питания, только для модема М-2Б1Т;
- кабель RJ-45 RJ-45 для порта 2;
- переходник Зелакс А-006 RJ-45 DB9;
- руководство пользователя;
- руководство пользователя на модуль M-1-2xFXS / M-1-4xFXS или M-1-2xFXO / M-1-4xFXO (в случае комплектации модема модулем);
- упаковочная коробка.

При заказе модемов можно указать, что вместо переходника **Зелакс А-006 RJ-45 - DB9** модем необходимо комплектовать переходником **Зелакс А-005 RJ-45 - DB25**.

## 4. УСТРОЙСТВО И ПРИНЦИП РАБОТЫ

### 4.1 Общие сведения

Принцип работы модема основан на преобразовании Ethernet-кадров порта 1 и данных порта 2 в синхронный поток данных, его модулировании на основе HDB3 кода, последующей передаче сигнала в физическую линию через трансформатор и обратном преобразовании сигнала.

#### 4.2 Передняя панель

Эскиз передней панели модема показан на. Рис. 5.

Назначение индикаторов приведено в Табл. 3.

Нажатие на «утопленную» кнопку разрешает управление модемом через порт 2 и восстанавливает заводские настройки порта 2, при этом изменяются следующие параметры работы модема:

параметр <u>Contr/Async</u> принимает значение *Contr* (см. п.7.9.1 на стр.37), параметр <u>Port2 Async Bit Rate</u> принимает значение *38400* (см. п.7.9.2 на стр.37), параметр <u>Access Type for Port2</u> принимает значение *Full access* (см. п.7.11.1.3 на стр.44).

Модем подтверждает изменения указанных параметров миганием индикатора State (*Красный-зеленый-красный-...*) с частотой 8 Гц в течение 3 секунд.

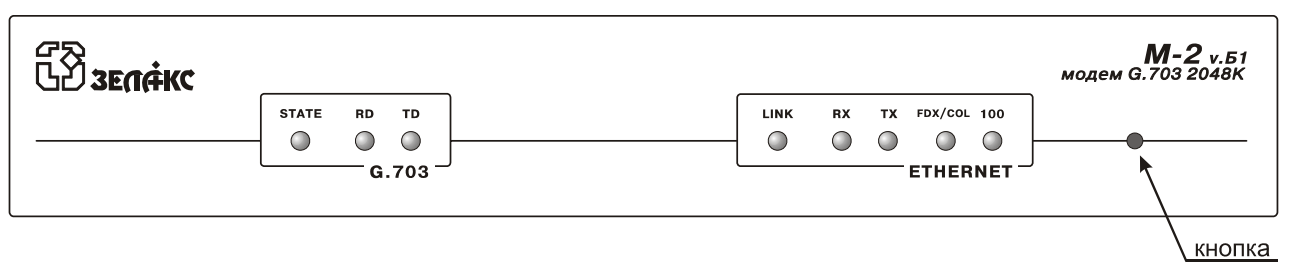

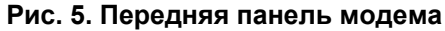

| Инди-<br>катор | Наименование<br>индикатора            | Комментарий                                                                                                    |  |
|----------------|---------------------------------------|----------------------------------------------------------------------------------------------------|--|
| STATE          | Состояние модема                      | Зеленый – нормальное состояние                                                                                                    |  |
|                |                                       | <b>Оранжевый, мигает с частотой 8 Гц</b> - в модеме включен тестовый режим                                                                                                    |  |
|                |                                       | Красный – есть связь с удаленным модемом, но обнаружены ошибки в работе модема (просмотреть ошибки можно в состоянии Show G.703 status, см. п.7.2.1 на с.21, а перечень ошибок дан в Приложение 9 на с.56)                        |  |
|                |                                       | <i>Красный, мигает с частотой 8 Гц</i> – нет линии, нет связи с<br>удаленным модемом                                                                                                    |  |
|                |                                       | Красный-зеленый-красный, мигает с частотой 8 Гц – была нажата утопленная кнопка, см. п.4.2                                                                                                    |  |
| TD             | Передача данных в<br>физическую линию | Индицирование передачи данных из модема в физическую линию                                                                                                    |  |
| RD             | Прием данных из<br>физической линии   | Индицирование передачи данных из физической линии в модем                                                                                                    |  |
| LINK           | Целостность соединения                | Индикация целостности соединения с сегментом LAN                                                                                                    |  |
|                |                                       | Погашен – модем не подключен к сегменту LAN                                                                                                    |  |
|                |                                       | Светится постоянно – есть соединение с сегментом LAN                                                                                                    |  |
|                |                                       | <i>Мигает</i> – Ethernet–порт модема выключен (см. п.7.8.3 на с.31)                                                                                                    |  |
| RX             | Прием данных из LAN                   | Индицирование передачи данных из LAN в модем                                                                                                    |  |
| ΤХ             | Передача данных в LAN                 | Индицирование передачи данных из модема в LAN                                                                                                    |  |
| FDX/COL        | Дуплекс или коллизия                  | Сеетится постоянно – порт Ethernet модема работает в режиме дуплекс                                                                                                    |  |
|                |                                       | Погашен или мигает – порт Ethernet модема работает в режиме полудуплекс, вспышки индикатора происходят в моменты фиксации коллизий (коллизия – попытка одновременной передачи пакета модемом и какой-либо станцией сети Ethernet) |  |
| 100            | 100 Мбит/с                            | Погашен – порт Ethernet работает в режиме 10Base-T                                                                                                    |  |
|                |                                       | <b>Светится постоянно</b> – порт Ethernet работает в режиме 100Base-Tx                                                                                                    |  |
|                |                                       | <b>Внимание:</b> в некоторых исполнениях модема этот индикатор может отсутствовать                                                                                                    |  |

### 4.3 Задняя панель

На задней панели модема (Рис. 6) расположены разъёмы для подключения интерфейсных кабелей порта 1 и порта 2, физической линии и кабеля блока питания.

Назначение контактов разъёма физической линии (Line) приведено в Приложении 1.

Назначение контактов разъёма порта 1 (Ethernet) приведено в Приложении 2.

Назначение контактов разъёма порта 2 приведено в Приложении 3.

Назначение контактов разъёма для подключения кабеля питания для **модема** в исполнении **М-2Б1-DC60** приведено в Приложении 6.

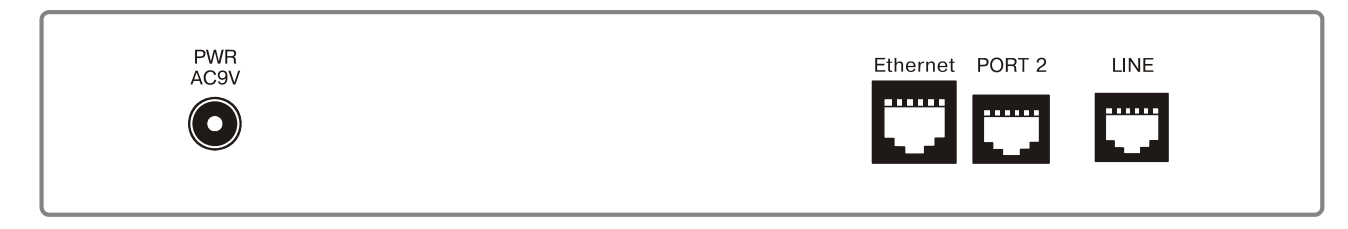

#### Рис. 6. Задняя панель модема

## 4.4 Назначение и расположение перемычки

На основной плате модема имеется перемычка J1 (см.Рис. 7)

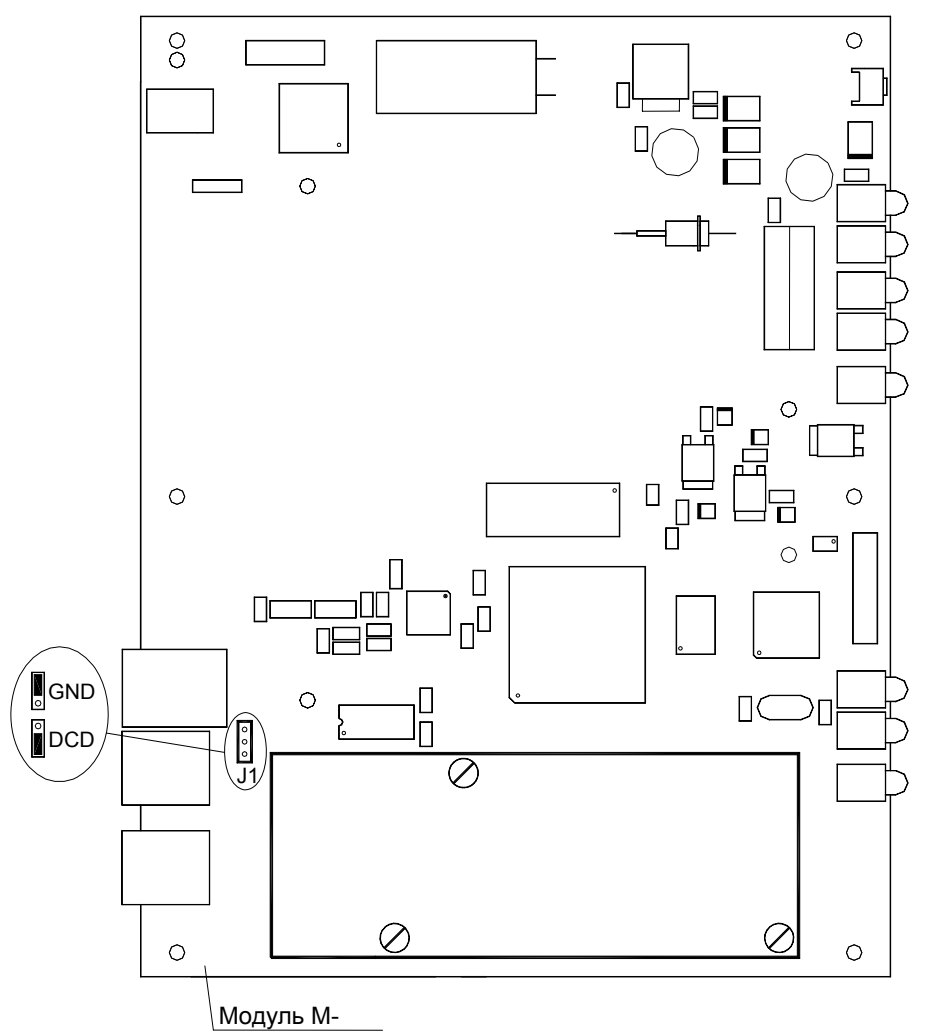

Рис. 7 Расположение элементов на основной плате модема

ВНИМАНИЕ! Изменение положения замыкателя допускается только при выключенном питании модема.

**У** Замыкатель, установленный на эту перемычку, имеет два положения: DCD и GND. В положении DCD на контакт 5 разъема порта 2 поступает цепь DCD. В положении GND на этот контакт поступает цепь Signal Ground (см. Приложение 3 на с.52). Замыкатель следует поставить в положение GND, если к порту 2 модема подключен маршрутизатор типа Cisco (в маршрутизаторе Cisco нет цепи DCD, и на этот контакт разъема поступает цепь GND). Неправильное положение перемычки может привести к перегрузке выходной цепи модема или цепи подключенного к нему оборудования.

Заводская установка – замыкатель находится в положении DCD.

## 5. УСТАНОВКА И ПОДКЛЮЧЕНИЕ

## 5.1 Установка

Установка модема должна производиться в сухом, отапливаемом помещении. Перед установкой необходимо произвести внешний осмотр комплекта с целью выявления механических повреждений корпуса и соединительных элементов.

## 5.2 Подключение к оконечному оборудованию

ВНИМАНИЕ! Перед подключением модема внимательно изучите настоящее руководство.

#### 5.2.1 Особенности подключения к оконечному оборудованию

Порт 1 модема имеет встроенный мост Ethernet 10Base-T. Примеры подключения модема показаны на Рис. 8 и Рис. 9. Кабель, которым осуществляется подключение, должен иметь категорию 3 или выше. Максимальная длина кабеля – 100 метров.

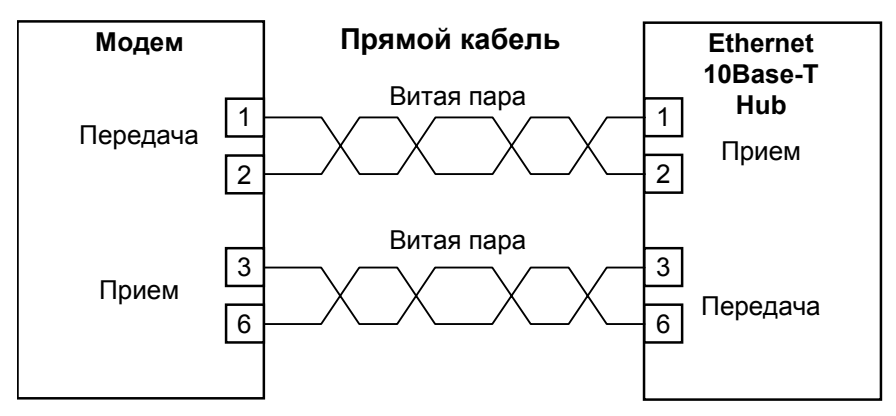

Рис. 8. Подключение порта 1 модема к концентратору Ethernet 10Base-T

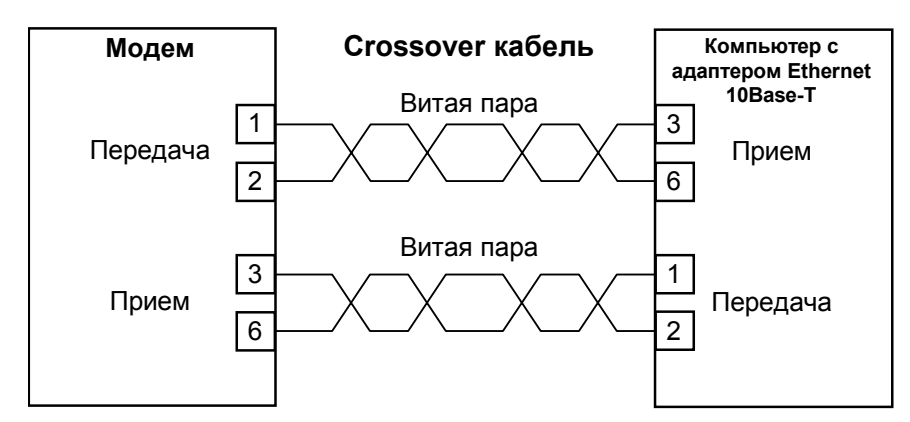

Рис. 9. Подключение порта 1 модема к компьютеру с сетевым адаптером Ethernet 10Base-T

#### 5.2.2 Последовательность подключения к оконечному оборудованию

Рекомендуется следующая последовательность подключения:

- 1. Отключить напряжение питания модема.
- 2. Подключить разъём кабеля LAN к разъёму порта 1, расположенному на задней панели моде-

ма.

**ВНИМАНИЕ!** Не допускается подключение интерфейсного кабеля к порту 2 модема при поданном на модем питающем напряжении.

3. Подключить разъём интерфейсного кабеля к разъёму порта 2, расположенному на задней панели модема.

- 4. Включить напряжение питания модема.
- 5. Настроить параметры работы модемов.

## 5.3 Требования к физической линии

Модем работает только по симметричным витым парам (как правило, по медному связному кабелю). Можно использовать любые телефонные кабели с симметричными парами (марок ТПП, МКС, ТЗГ, ТГ и аналогичных) или арендованные у ГТС прямые провода. Физическая линия должна состоять из четырех проводов (две витые пары). Линия должна быть ненагруженной, т.е. пары не должны быть подключены к связному оборудованию – АТС, системам уплотнения и т.п.

Асимметрия пары более 1% может приводить к неработоспособности канала связи даже малой длины. Не рекомендуется использовать для подключения модема плоский телефонный кабель, например, провод марки ТРП ("лапша").

Одной из распространенных причин неработоспособности канала связи является "разнопарка". В связных кабелях используются исключительно симметричные витые пары, т.е. провода, попарно скрученные между собой. При неправильной разделке кабеля возможна ситуация, когда вместо симметричной витой пары проводов предлагаются отдельные провода из разных витых пар – свойства такой "линии" не позволяют создать устойчивый канал связи. "Разнопарка" относительно часто встречается в учрежденческих кабелях и достаточно редко в кабелях городской связи.

Другой причиной неработоспособности канала связи могут быть утечки вследствие плохой изоляции или намокания связного кабеля. Обнаружить утечки достаточно просто обычным омметром.

Дополнительную информацию можно найти в разделе «Часто задаваемые вопросы» (FAQ) на сервере <u>http://www.zelax.ru</u>.

## 5.4 Подключение к физической линии

**ВНИМАНИЕ!** Для безопасной эксплуатации модема физическую линию следует подключать через дополнительное внешнее грозозащитное оборудование. Повреждение линейного интерфейса модема гарантийному восстановлению не подлежит.

Схема соединения модемов для организации дуплексного канала связи приведена на. Рис. 10 Назначение контактов линейного разъёма приведено в приложении (см. Приложение 1). В качестве линейного разъёма применяется восьмиконтактная вилка **RJ-45**.

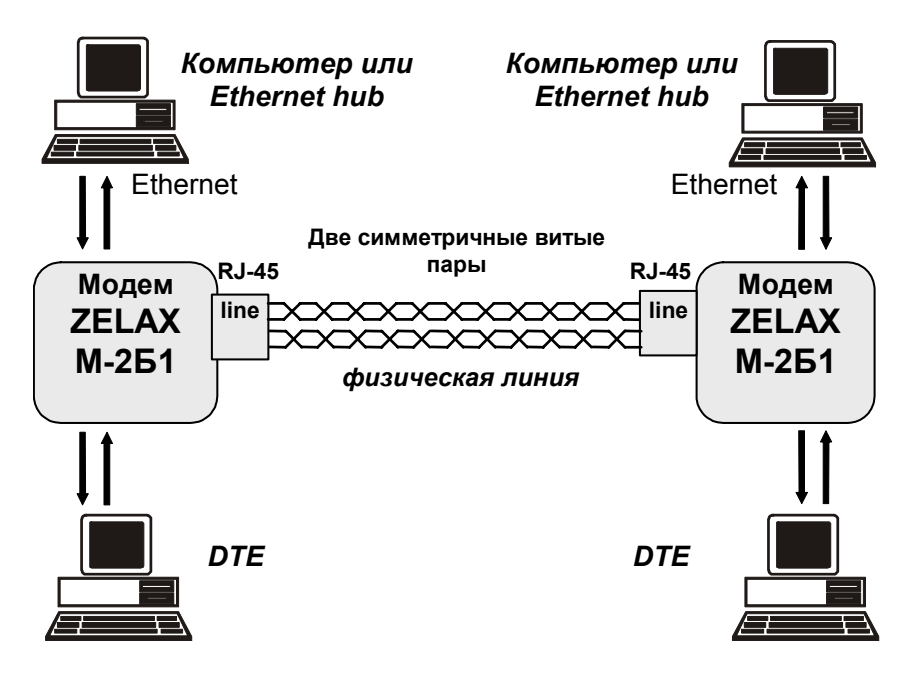

Рис. 10. Схема соединения модемов

## 5.5 Проверка работы модемов на физической линии

Для проверки работы на физической линии рекомендуется следующий порядок настройки модемов:

- 1. Соединить модемы в соответствии со схемой, приведенной на Рис. 10
- 2. Подключить сетевые адаптеры к модемам и питающей сети.
- 3. Войти в состояние "индикация ошибок и состояния модема" (см. п.7.2.1 на с.21). После успешного установления связи между модемами в графе **Rx Level** появится сообщение об уровне принимаемого сигнала, а в графе G.703\_Status появится сообщение ок. При значениях **Rx Level** менее -35dB стабильная работа модемов на данной линии не гарантируется. Уровень принимаемого сигнала подлежит проверке, как на локальном, так и на удаленном модемах.
- 4. Если модемам не удается установить между собой связь (не появляется значение уровня принимаемого сигнала), то можно рекомендовать следующие действия:
  - проверить физическую линию (прозвонить);
  - убедиться в правильности установки параметра "порог чувствительности приемника" (см. п.7.6.4 на с.29). При длине линии свыше 400 метров значение параметра **<u>Receive Gain Limit</u>** должно быть равно *-43dB*.
  - увеличить диаметр медной жилы или уменьшить длину физической линии.
- 5. После успешного соединения модемов необходимо проверить качество канала связи с помощью проверочного режима **RDL-BERT** (см. с.26).

## 5.6 Подключение модемов к аппаратуре группообразования

Если модем используется в качестве конвертора интерфейсов и подключается к аппаратуре группообразования (стык G.703), например, ИКМ-120, (см. Рис. 2) то подключение необходимо осуществлять в соответствии с описанием на эту аппаратуру.

В случае использования модема в составе сети передачи данных SDH/PDH необходимо:

- 1. Соединить модемы в соответствии со схемой приведенной на Рис. 11;
- 2. Подключить сетевые адаптеры к модемам и питающей сети.
- 3. Войти в состояние "настройка параметров порта G.703" (см. п.7.6.1 на с.28) и установить источник синхросигнала модема (параметр <u>Transmittter clock src</u>) в соответствии с рекомендациями инструкции к аппаратуре группообразования, к которой подключается модем;
- 4. Обеспечить выполнение п.3 настоящего раздела для удаленного модема;
- 5. Войти в состояние "индикация ошибок и состояния модема" (см. п.7.2.1 на с.21). После успешного установления связи между модемами в графе **Rx Level** появится сообщение об уровне принимаемого сигнала, а в графе G.703\_Status появится сообщение ок. При значениях **Rx Level** менее -35dB стабильная работа модемов на данной линии не гарантируется. Уровень принимаемого сигнала подлежит проверке, как на локальном, так и на удаленном модемах.
- 6. Если модемам не удается установить между собой связь (не появляется значение уровня принимаемого сигнала), то можно рекомендовать следующие действия:
  - проверить физическую линию (прозвонить);
  - убедиться в правильности установки параметра "порог чувствительности приемника" (см. п.7.6.4 на с.29). При длине линии свыше 400 метров значение параметра <u>Receive Gain Limit</u> должно быть равно -43dB;
  - увеличить диаметр медной жилы или уменьшить длину физической линии.
- 7. После успешного установления соединения необходимо проверить качество канала связи с помощью проверочного режима **RDL-BERT** (см. с.26).

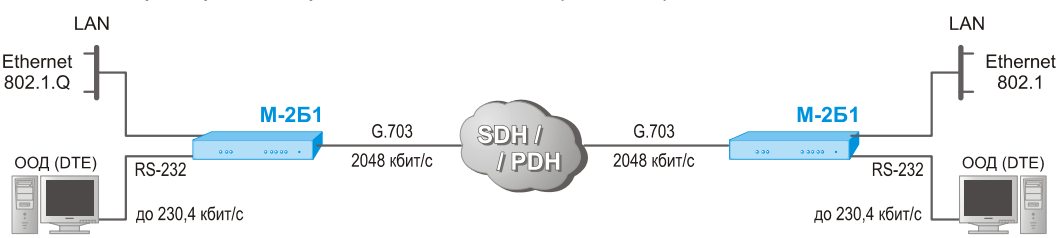

Рис. 11 Использование модема в сети передачи данных SDH/PDH

## 6. УПРАВЛЕНИЕ РАБОТОЙ МОДЕМА.

Модемом можно управлять через следующие внешние интерфейсы (перечислены в порядке убывания приоритета):

- Порт 2 (RS232);
- Порт G.703 с удаленного модема при установке параметра <u>Priority queues</u> в значение *Enabled* (см. п.7.7 на стр. 30).
- Порт 1 (Ethernet) с использованием протокола TELNET;

В любой момент времени может быть активен только один интерфейс управления.

Интерфейс управления с более высоким приоритетом прерывает работу интерфейса с меньшим приоритетом. При этом модем выдает сообщение, например,

```
ACCESS ABORTED !
```

Control over Port2 is active.

Вход в меню модема через интерфейс, имеющий приоритет меньший, чем активный в данный момент, запрещен, при этом модем выдает сообщение следующего вида:

Если в течение времени больше 5 минут пользователь не ввел ни одной команды, то управление может быть прервано при активизации любого другого интерфейса, не зависимо от его приоритета, с выдачей сообщения вида

#### ACCESS ABORTED !

```
Timeout has expired -
Control over Ethernet is active.
```

Управление модемом может быть разрешено, запрещено, защищено паролем или ограничено только чтением состояния модема и статистики индивидуально для каждого интерфейса.

Заводская настройка управления модемом - управление через порт Ethernet запрещено, через остальные интерфейсы разрешено в режиме полного доступа без пароля.

#### 6.1 Безопасность и ограничение доступа.

Случайное или преднамеренное изменение настроек модема или включение тестовых режимов может нарушить его работу. Такая опасность наиболее реальна в случае управления модемом через Ethernet, если порт Ethernet модема подключен к сети общего пользования. Поэтому в модеме предусмотрена возможность ограничения доступа к управлению модемом. Режим доступа задается индивидуально для каждого интерфейса управления путем установки значения соответствующего параметра <u>Access type</u> (см. п.7.11.1.3 на стр.44).

Предусмотрено три режима доступа к модему:

- Запрет доступа управление модемом через данный интерфейс невозможно;
- Только чтение разрешено чтение состояния модема, текущих параметров работы и статистики. Изменение настроек модема, включение тестовых режимов и управление удаленным модемом запрещено.
- Полный доступ все функции управления модемом разрешены.

Этим режимам соответствуют следующие значения параметра <u>Access type</u>: Access Disabled, Read-Only, no password и Full Access.

Если параметр <u>Access type</u> для данного интерфейса установлен в значение *Depends on Password*, режим доступа зависит от пароля, который пользователь вводит при входе в систему меню. Если пользователь вводит пароль для полного доступа (задается параметром <u>Password for Full</u> <u>access</u>, см. п.7.11.1.1 на стр.43), то управление модемом осуществляется в режиме полного доступа. Если пользователь вводит пароль для чтения (задается параметром <u>Password for Full</u> <u>access</u>, см. п.7.11.1.2 на стр.43), то управление модемом осуществляется в режиме "только чтение". Если пользователь в течение трех раз неверно ввел пароль, то выполняется разрыв соединения. Пароли задаются одновременно для всех интерфейсов. Если пользователь забыл пароль, то ввести новый пароль можно только через порт 2 в режиме полного доступа. Режим полного доступа можно принудительно установить нажав на "утопленную" кнопку на передней панели модема (см. п.4.2 на стр.10).

## 6.2 Управление работой модема через порт 2

Модемом можно управлять через порт 2 в режиме <u>Contr/Async</u> = *Contr* (см. п.7.9.1 на стр.37). К порту 2 должно быть подключено устройство типа DTE, выполняющее функцию терминала (далее - *терминал*). Тип терминала можно задать параметром <u>Terminal type</u> (см. п.7.11.3 на стр.45).

Асинхронный порт терминала должен быть настроен следующим образом:

- асинхронная скорость должна быть равна параметру <u>Port2 Async Bit Rate</u> (заводская установка 38400 бит/с);
- количество битов данных 8;
- количество стоп-битов 1;
- контроль по четности отсутствует;
- управление потоком данных отсутствует.

Если не удается управлять модемом через порт 2 (порт 2 настроен на передачу данных, была изменена скорость порта или управление через порт 2 запрещено), то следует нажать и удерживать «утопленную» кнопку, показанную на Рис. 5, до того момента, когда индикатор State начнет мигать (красный - зеленый – красный и т.д.). Затем отпустить кнопку и подождать окончания инициализации модема (не более трех секунд). После этого порт 2 модема перейдет в режим управления модемом с заводскими настройками, при этом изменятся следующие параметры работы модема:

параметр <u>Contr/Async</u> примет значение *Contr* (см. п.7.9.1 на стр.37), параметр <u>Port2 Async Bit Rate</u> примет значение *38400* (см. п.7.9.2 на стр.37). параметр <u>Access Type for Port2</u> принимает значение *Full access* (см.п.7.11.1.3 на стр.44).

Вход в систему меню осуществляется трехкратным нажатием на терминале клавиши Enter.

## 6.3 Управление работой модема через порт G.703.

Модемом можно управлять через интерфейс G.703 с удаленного модема M-2Б1 при условии, что параметр <u>Priority queues</u> установлен в значение *Enabled* (это заводская установка данного параметра, см. п.7.7 на стр. 30).

Вход в систему меню модема осуществляется в момент установления соединения. Вход в режим управления удаленным модемом описан в п.7.13 на стр.48.

## 6.4 Управление работой модема через Ethernet.

Модемом можно управлять с удаленного компьютера через порт Ethernet с использованием протокола telnet. Для управления модемом могут, в частности, использоваться программы Telnet и Hyper Terminal, входящие в поставку Windows или аналогичные программы для других платформ.

Вход в систему меню модема осуществляется в момент установления соединения.

Управлять модемом через протокол telnet можно только с локального порта Ethernet. Управление по протоколу telnet через порт Ethernet удаленного модема и линию связи не поддерживается. При необходимости управления модемом через порт Ethernet удаленного модема нужно на удаленном модеме через протокол telnet войти в меню управления удаленным устройством (см. п.7.13 на стр.48).

В заводской конфигурации управление через Ethernet отключено (параметр <u>Access Type for</u> <u>Ethernet</u> установлен в значение Access Disabled).

Для того чтобы разрешить управление модемом через Ethernet необходимо:

- Войти в систему меню через порт 2 (см. п.6.2 на стр.18) или с удаленного модема через интерфейс G.703 (см. п.6.3 на стр.18).
- В меню Setup\ Service & Access right \ Telnet установить корректное значение параметра <u>IP</u> <u>address of modem</u> (см. п.7.11.4.1 на стр.45).
- При необходимости управлять модемом через VLAN записать в параметр <u>Management</u> <u>VLAN ID</u> (см. п.7.11.4.3 на стр.45) номер используемой VLAN. В противном случае параметр <u>Management VLAN ID</u> должен иметь значение 0.
- Для модемов, выпущенных до 1.05.2005, установить значение параметра <u>MAC address of</u> <u>modem</u> (см. п.7.11.4.3 на стр. 45).
- В меню Setup\ Service & Access right \ Access rights установить параметр <u>Access Type for</u> <u>Ethernet (</u>см. п.7.11.1.3 на стр.44) в значение, соответствующее требуемому типу доступа.
- Сохранить настройки модема.
- Выйти из режима управления модемом через порт 2 или G.703.

Одновременно может быть активно только одно соединение по протоколу telnet. В случае, если в течение 15 минут пользователь не ввел ни одной команды и запрашивается соединение с другим компьютером, текущее соединение закрывается.

## 7. СИСТЕМА МЕНЮ

#### 7.1 Основное состояние модема и организация системы меню.

При входе в систему меню, независимо от используемого управляющего интерфейса, модем выдает сообщение:

Zelax M-2B1 Unit name V5.015

В верхней строке отображается тип модема и версия программного обеспечения. В следующей строке указывается имя устройства (модема). Это имя вы можете задать самостоятельно (см. п.7.11.2 на стр.44).

Если параметр <u>Access Type</u> для соответствующего интерфейса был установлен в значение *Depends on Password* (см. п.7.11.1.3 на стр.44), на терминал будет выведена строка "Enter password:", которая является приглашением для ввода пароля. После успешного ввода пароля на терминале отобразится основное меню. При других значениях параметра <u>Access Type</u> сразу отобразится основное меню.

Вид основного меню зависит от значения текущего режима доступа для интерфейса, который, в свою очередь, зависит от установки параметра <u>Access Type</u> и введенного пароля (см. п.6.1 на стр.17). Ниже приведен вид основного меню для режима полного доступа:

| Zelax M-2B1<br>Unit name<br>Unit is controlled over                                                                         | V5.015<br> |
|----------------------------------------------------------------------------------------------------|------------|
|                                                                                                    | Ethernet   |
| <ol> <li>Show status</li> <li>Statistics</li> <li>Test</li> <li>Setup</li> <li>Remote unit control</li> <li>Quit</li> </ol> |            |
| Press kev 05:                                                                                                    |            |

Если установлен режим доступа "Только чтение", в основном меню будут отсутствовать пункты Test, Setup и Remote unit control:

| Zelax M-2B1             | V5.015   |  |  |  |  |  |
|-------------------------|----------|--|--|--|--|--|
| Unit name               |          |  |  |  |  |  |
| Unit is controlled over | Ethernet |  |  |  |  |  |
|                         |          |  |  |  |  |  |
| 1. Show status          |          |  |  |  |  |  |
| 2. Statistics           |          |  |  |  |  |  |
| 0. Quit                 |          |  |  |  |  |  |
|                         |          |  |  |  |  |  |
| Press key 02:           |          |  |  |  |  |  |

В строке "Unit is controlled over" указан тип интерфейса, через который управляют модемом (в данном примере это Ethernet).

Цифры или буквы в крайней левой позиции указывают, какую клавишу терминала необходимо нажать для перехода в другое меню или (в других меню) для изменения параметра настройки модема. Цифра **0** или клавиша **Esc** всегда осуществляет возврат в предыдущее состояние. Если на терминале нажать клавишу **Enter**, то текущее состояние будет отображено заново.

Показанное выше состояние системы меню является основным. Его можно достичь из любого другого состояния, многократно нажимая клавишу **0** терминала.

Далее при рассмотрении состояний модема будет использовано понятие *путь*, определяющее последовательность переходов между пунктами меню.

Например, чтобы из основного состояния пройти по пути:

Test / RDL-BERT /,

необходимо перейти в меню **Test** (нажать на терминале клавишу **4**), а затем нажать **1** – перейти в меню **RDL-BERT**.

Рассмотрим меню установки параметра Port2 Stop Bits.

| Port2 stop bits | 1 |
|-----------------|---|
|                 | = |
| 1. 1            |   |
| 2. 1.5          |   |
| 3. 2            |   |
| 0. Quit         |   |
|                 | - |
| Press key 03:   |   |

В верхней строке слева отображается название параметра – «Port2 stop bits», а справа значение параметра – «1». Для изменения параметра необходимо нажать на терминале клавиши 1, 2 или 3. Для выхода из меню следует нажать клавишу 0.

## 7.2 Индикация состояния модема

#### 7.2.1 Индикация ошибок и состояния интерфейса G.703

Show G.703 status /

В этом состоянии на терминале отображается следующая информация:

| Rx | Level | Show G.703 Status            | Show status |
|----|-------|------------------------------|-------------|
|    | -1dB  | Ok                           | I           |
| No | line  | Transmit Open Circuit Detect | I           |
|    | -1dB  | Ok                           | HDLC error  |

В графе **Rx Level** отображается: - либо уровень сигнала на входе приемника, в случае успешного установления соединения, - либо сообщение **No line**, в случае отсутствия соединения с удалённым устройством. Погрешность измерения уровня входного сигнала составляет <sup>±</sup>2,5dB.

Графа Show G.703 status показывает текущее состояние линии, а графа Show status - текущее состояние модема, см. Приложение 8 и Приложение 9.

Выход из данного состояния осуществляется нажатием на терминале любой клавиши.

#### 7.2.2 Индикация состояния моста Ethernet

Show Ethernet status /

В этом состоянии на терминале отображается следующая информация:

| Link Int | Entries | Rx packets | Fwd packets | Fwd rate | Show status |
|----------|---------|------------|-------------|----------|-------------|
| No link  | 0       | 0          | 0           | 0Kbps    |             |
| 10M half | 0       | 0          | 0           | 0Kbps    |             |

В графе Link Int отображается режим работы порта Ethernet (см. п.7.8.1 на с.31). Если сегмент сети Ethernet не подключен, то выводится надпись No link. Сообщение Port off говорит о том, что порт Ethernet выключен из-за того, что не подключен сегмент Ethernet к удаленному модему или не установлена связь через канал G.703 (подробнее см. п.7.8.3 на с.31).

В графе Entries отображается количество записей в таблице MAC-адресов (см. п.7.8.2 на с.31). Это число соответствует количеству активных станций в подключенном к модему сегменте LAN.

Rx packets – общее количество Ethernet-пакетов, принятых модемом из сегмента LAN.

**Fwd** packets – количество Ethernet-пакетов, переданных в буфер передачи канала G.703.

**Fwd rate** – скорость передачи Ethernet-пакетов из LAN в буфер передачи канала G.703.

show status - текущее состояние модема (см.Приложение 9 на с.56).

Выход из данного состояния осуществляется нажатием на терминале любой клавиши.

#### 7.2.3 Индикация состояний приоритетных очередей

Show status / Show QoS queues /

В данном состоянии на терминале отображается количество кадров, помещенных в каждую очередь, подсчет начинается с момента входа в состояние (о настройке приоритетных очередей см. п.0 на с.32):

| Del=0     | Queue1          | Queue2 | Queue3        | Queue4        | Queue5 | Queue6 | Queue7 | Queue8 | Show QoS queues |
|-----------|-----------------|--------|---------------|---------------|--------|--------|--------|--------|-----------------|
| 0         | 50261           | 0      | 0             | 0             | 0      | 0      | 0      | 0      |                 |
| 0         | 55170           | 0      | 0             | 0             | 0      | 0      | 0      | 0      |                 |
| 0         | 60170           | 0      | 0             | 0             | 0      | 0      | 0      | 0      | Bridge overrun  |
| • • • • • | • • • • • • • • |        | • • • • • • • | • • • • • • • |        | •••••  |        |        |                 |
| 0         | 100K            | 0      | 0             | 0             | 0      | 0      | 0      | 0      |                 |

Если количество кадров превышает 99.999, оно отображается в тысячах кадров с указанием буквы "К".

Дополнительно в графе "Show QoS queues" отображается текущее состояние модема.

Выход из данного состояния осуществляется нажатием на терминале любой клавиши.

#### 7.2.4 Индикация ошибок и состояний телефонных линий

 Show
 Voice
 status
 /
 пункт
 отображается
 при
 установленном
 модуле

 M-1-2xFXS/M-1-4xFXS
 (M-1-2xFXO/M-1-4xFXO)
 M-1-2xFXO/M-1-4xFXO)
 Model
 Model
 Model
 Model
 Model
 Model
 Model
 Model
 Model
 Model
 Model
 Model
 Model
 Model
 Model
 Model
 Model
 Model
 Model
 Model
 Model
 Model
 Model
 Model
 Model
 Model
 Model
 Model
 Model
 Model
 Model
 Model
 Model
 Model
 Model
 Model
 Model
 Model
 Model
 Model
 Model
 Model
 Model
 Model
 Model
 Model
 Model
 Model
 Model
 Model
 Model
 Model
 Model
 Model
 Model
 Model
 Model
 Model
 Model
 Model
 Model
 Model
 Model
 Model
 Model
 Model
 Model
 Model
 Model
 Model
 Model
 Model
 Model

В этом состоянии на терминале отображается следующая информация:

| Voice module | e type: M-1 | -xxFXS   |       |       |       |       |  |
|--------------|-------------|----------|-------|-------|-------|-------|--|
| VoiceTxRate  | FramesLost  | Overruns | Line1 | Line2 | Line3 | Line4 |  |
| 74Kbps       | 0           | 0        | Voice | Ring  | Idle  | Idle  |  |
| 138Kbps      | 0           | 0        | Voice | Voice | Ring  | Idle  |  |
| 202Kbps      | 0           | 0        | Voice | Voice | Voice | Idle  |  |
| 202Kbps      | 0           | 0        | Voice | Voice | Voice | Busy  |  |
|              |             |          |       |       |       |       |  |
| 74Kbps       | 0           | 0        | Idle  | Idle  | Idle  | Voice |  |

В первой строке отображается тип установленного модуля.

В графах отображаются:

- VoiceTxRate ширина полосы пропускания, занимаемая передачей голосовых данных в Кбит/с;
- FramesLost количество потерянных при передаче по физической линии голосовых кадров;
- Overruns количество случаев переполнения или обнуления входного буфера голосовых кадров. Возможные причины:
  - о потеря голосовых кадров из-за ошибок при передаче по физической линии;
  - синхронизация приемника и передатчика линии G.703 модема М 2Б1 от разных источников;
  - переходной процесс в буфере голосовых кадров в момент установления телефонного соединения;
- Line1 ... Line4 состояние соответствующей телефонной линии:
  - о Idle (свободна) линия свободна;
  - о Ring (звонок) детектирование сигнал вызова в линии;
  - Voice (голос) в линии передаются голосовые данные;
  - Busy (занята) индицирует:
    - обрыв физической линии;
    - отсутствие свободной от голосовых данных полосы пропускания физической линии;
    - несоответствие количества телефонных портов на модулях установленных на локальном и удаленном модемах.

При наступлении событий FramesLost и Overruns в телефонной трубке могут быть слышны щелчки из-за кратковременных пропаданий сигнала.

Выход из данного состояния осуществляется нажатием на терминале любой клавиши.

## 7.3 Полное время работы, время работы с ошибками, сбои

#### Statistics /

Время в параметрах статистики отображается в формате: дни, часы, минуты, секунды. Описание параметров приведено в Табл. 4.

Табл. 4. Параметры статистики

| Параметр            | Пояснение                                                              |  |  |  |  |  |  |  |
|---------------------|------------------------------------------------------------------------|--|--|--|--|--|--|--|
| Full operation time | Время, которое проработал модем (время, в течение которого на модем    |  |  |  |  |  |  |  |
|                     | подавалось питание)                                                    |  |  |  |  |  |  |  |
| No line time        | Суммарное время отсутствия связи (модем находился в состоянии          |  |  |  |  |  |  |  |
|                     | No line)                                                               |  |  |  |  |  |  |  |
| HDLC errors time    | Время работы модема с ошибкой «HDLC error» (см.Приложение 9)           |  |  |  |  |  |  |  |
| Other errors time   | Время работы модема с ошибкой «P2 receiving overrun» (см.Приложение 9) |  |  |  |  |  |  |  |

Интервал сохранения параметров статистики работы модема во FLASH-памяти составляет 40 мин. Таким образом, при выключении питания модема в наихудшем случае теряется информация, за последние 40 минут.

HDLC – протокол передачи данных. Используется, в частности, для доступа к удаленному модему и для организации асинхронного канала передачи данных через порт 2. Ошибки HDLC возникают вследствие ошибок на линии.

Если при работе модема не было обнаружено сбоев, то в выдаваемом сообщении присутствует строка "No faults". Если наблюдались сбои, то формируется строка (пример):

#### Faults 001 000 020

Первое число после надписи **Faults** показывает количество сбоев. Данная информация необходима изготовителю модема для идентификации неисправности. Пожалуйста, при наличии сбоев, войдите в состояние *Просмотр параметров* (см. п.7.3.2 на стр.25). Отправьте по электронной почте в адрес службы технической поддержки <u>tech@zelax.ru</u> весь текст, отображаемый на терминале, модель и заводской номер модема. На Рис. 12 приведен пример сообщения.

| Кому (To): m2b@zelax.ru<br>Тема (Subject): Faults<br>Модем M-2Б1 № 315<br>Statistics & Current profile |                   |
|----------------------------------------------------------------------------------------------------|-------------------|
| ======================================                                                                 | v5.015            |
| Full operation time                                                                                    | <br>2 day 6:10:45 |
| No line time                                                                                           | 0  day  0:  8:27  |
| HDLC errors time                                                                                       | 0 day 0: 3:43     |
| Other errors time                                                                                      | 0 day 0: 0: 0     |
| Faults                                                                                                 | 001 000 020       |
| MAC address of modem = 0200                                                                            | 00000002          |
|                                                                                                    |                   |
| Press any key                                                                                          |                   |

#### Рис. 12. Пример сообщения о сбоях

Выход из данного состояния осуществляется нажатием любой клавиши на терминале.

#### 7.3.1 Очистка статистики.

Statistics / Clear statistics /

Очистка статистики разрешается только при управлении модемом в режиме полного доступа (см. п.6.1 на стр.17).

Перед очисткой статистики модем запросит подтверждение, в качестве которого нужно нажать клавишу 2 (пункт меню Yes).

Информация Faults сбрасывается только изготовителем модема или при загрузке новой версии программного обеспечения.

#### 7.3.2 Просмотр параметров

Statistics / Show current profile /

В меню **Show current profile** распечатываются текущие параметры работы модема. Пример распечатки приведен ниже.

| Statistics & Current profile |     |                            |  |  |
|------------------------------|-----|----------------------------|--|--|
| Zelax M-2B1                  |     | <br>V5.05                  |  |  |
| Unit name                    |     |                            |  |  |
| Full operation time          |     | 2 day 10:31:25             |  |  |
| No line time                 |     | 0 day 0: 8:58              |  |  |
| HDLC errors time             |     | 0 day 0: 3:46              |  |  |
| Other errors time            |     | 0 day 0: 0: 6              |  |  |
| No faults                    |     |                            |  |  |
|                              | === |                            |  |  |
| Device ID                    | =   | 000000000660               |  |  |
| MAC address of modem         | _   |                            |  |  |
| TP address of modem          | =   | 000.000.000.000            |  |  |
| Management WIAN ID           | _   | 23                         |  |  |
| Transmitter clock and        | _   | U<br>Internal generator    |  |  |
| Tittor Attonuator            | _   | Thermal generator          |  |  |
| Jitter Attenuator            | _   | XX<br>32 hits              |  |  |
| Paceive Cain Limit           | _   | -43dB                      |  |  |
| Carrier Loss Criteria        | _   | 255 zeros                  |  |  |
| Receive data                 | _   | Normal                     |  |  |
| Transmit data                | =   | Normal                     |  |  |
| Ethernet Rx rate limit       | =   | 9999                       |  |  |
| Priority queues              | =   | Enabled                    |  |  |
| Media type                   | =   | 10Base-T, Full Duplex      |  |  |
| Filter                       | =   | Enabled                    |  |  |
| Link                         | =   | Link always active         |  |  |
| Contr/Async                  | =   | Control                    |  |  |
| Port2 Async Bit Rate         | =   | 38400 bit/s                |  |  |
| Port2 Data Bits              | =   | 8                          |  |  |
| Port2 Stop Bits              | =   | 1                          |  |  |
| Port2 Parity                 | =   | None                       |  |  |
| Port2 Flow Control           | =   | RTS/CTS                    |  |  |
| Port2 DCD                    | =   | DCD depends of line status |  |  |
| Port2 DSR                    | =   | DSR always active          |  |  |
| Port2 CTS                    | =   | CTS always active          |  |  |
| Port2 RTS to CTS delay       | =   | Oms                        |  |  |
| Port2 DTR Sensibility        | =   | DTR ignore                 |  |  |
| Terminal type                | =   | ANSI or VT100              |  |  |
| Classification rules         | =   | Disable                    |  |  |
| Default queue                | =   | 1                          |  |  |
| Proce any koy                |     |                            |  |  |
| rress any rey                |     |                            |  |  |

Выход из данного меню осуществляется нажатием любой клавиши на терминале.

## 7.4 Тестовые режимы

Test /

Модем позволяет проверить канал передачи данных, образованный портом G.703

Включение тестовых режимов возможно только на модеме, управляемом в режиме полного доступа (см. п. 6.1 на стр.17).

**ВНИМАНИЕ!** Включение тестовых режимов на модеме, управляемом через интерфейс G.703, недоступно!

#### 7.4.1 <u>RDL - BERT</u> – «Удаленный шлейф» с использованием BER-тестера

Test / RDL-BERT /

Тестовый режим «удаленный шлейф» с использованием BER-тестера (Remote Digital Loopback -Bit Error Rate Tester) позволяет осуществить проверку канала передачи данных между модемами (см. Рис.13). Канал G.703 отключается от порта Ethernet. На локальном модеме к проверяемому каналу подключается BER-тестер, а на удаленном модеме включается режим возврата данных.

Если порт 2 удаленного модема включен в режим передачи данных, то переводятся в пассивное состояние следующие цепи порта 2 удаленного модема: DCD, DSR, CTS.

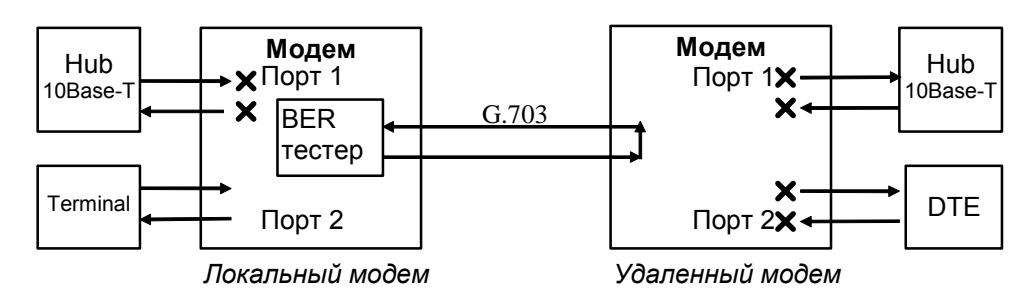

Рис.13. Проверка канала G.703 в режиме RDL-BERT

В режиме проверки порта G.703 на экране терминала отображается следующая информация (пример):

| G.703 1 | RDL-BERT |
|---------|----------|
|---------|----------|

| Press any key to | abort<br>   |          |                            |            |
|------------------|-------------|----------|----------------------------|------------|
| Received_Kbit    | Receive_err | Rx Level | G.703 status               | RDL-BERT   |
| 0                | 0           | -1dB     | Pseudo Random Bit Sequence | HDLC error |
| 399              | 0           | -1dB     | Pseudo Random Bit Sequence | I          |
| 5,187            | 0           | -1dB     | Pseudo Random Bit Sequence | I          |
| 9,975            | 0           | -1dB     | Pseudo Random Bit Sequence | I.         |

Под надписью **Received\_Kbit** показано количество принятых битов данных (единица измерения – Кбит; знак «,» для наглядности разделяет триады), под надписью **Receive\_err** – количество ошибок в принятом потоке данных, под надписью **Rx Level** – уровень входного сигнала или состояние целостности соединения (см. п.7.2.1 на с.21).

В графе G.703 status выводятся сообщения о текущем состоянии линии G.703 (см. Приложение 8 на с.55).

В графе **RDL-BERT** отображается текущее состояние модема (см. Приложение 9 на с.56) Если не удается перевести удаленное устройство в режим возврата данных, то в этой графе отображается сообщение "**Remote abort DL!**".

ВЕR-тестер работает в соответствии с рекомендациями О.153 ITU-Т, при этом используется псевдослучайная битовая последовательность длиной 2<sup>15</sup>-1=32767 бит.

Завершение проверочного режима осуществляется нажатием любой клавиши на терминале.

#### 7.4.2 Bit Error Rate Test – BER-тестер

#### Test / Bit Error Rate Test /

В тестовом режиме **Bit Error Rate Test**, на локальном модеме проверяемый канал передачи данных отключается от порта Ethernet и к проверяемому каналу подключается BER-тестер.

Этот тестовый режим рекомендуется применять для проверки сложных каналов передачи данных, в конечных точках которых установлены модемы. Пример проверки такого канала показан на Рис.14. Канал данных состоит из трех участков: G.703, SHDSL и G.703. Для проверки всего канала на локальном модеме включается режим Bit Error Rate Test, а на удаленном – режим Digital Loopback (См. п.7.4.3. на с.28).

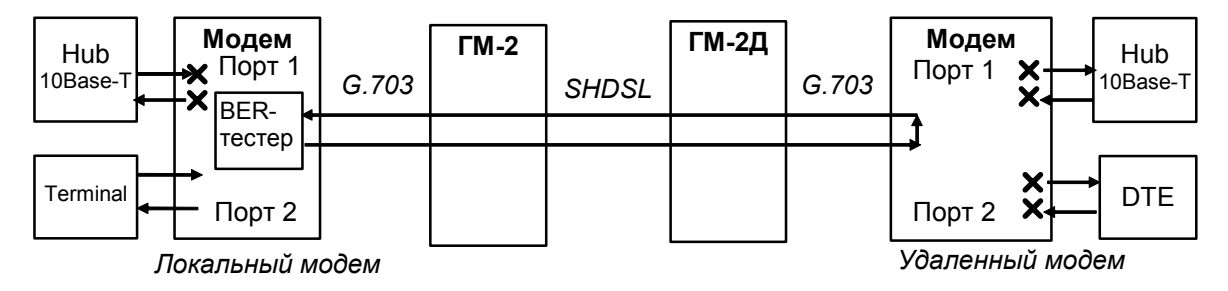

Рис.14. Пример проверки сложного канала передачи данных в режиме Digital Loopback

Рассмотрим пример использования режима Bit Error Rate Test для проверки канала передачи данных, образованного портом G.703. В этом случае на экране терминала отображается следующая информация:

| 3.703 Bit Error Rate Test |                    |                        |              |         |  |  |  |  |
|---------------------------|--------------------|------------------------|--------------|---------|--|--|--|--|
| Press any key t           | co abort           |                        |              |         |  |  |  |  |
| Received_Kbit             | Receive_err        | Rx Level               | G.703 status | BERTest |  |  |  |  |
| - 0                       | 0                  | -1dB   Ok              |              | I       |  |  |  |  |
| 1,197                     | 199,920            | -1dB   Ok              |              | I       |  |  |  |  |
| 5,985                     | 967,995            | -1dB   Ok              |              | I       |  |  |  |  |
| 1,197<br>5,985            | 199,920<br>967,995 | -1dB   Ok<br>-1dB   Ok |              |         |  |  |  |  |

Под надписью **Received\_Kbit** показано количество принятых битов данных (единица измерения – Кбит; знак «, » для наглядности разделяет триады).

**Receive err** – количество ошибок в принятом потоке данных.

**Rx** Level – уровень входного сигнала или состояние целостности соединения (см. п.7.2.1 на с.21).

G.703 status выводятся сообщения о текущем состоянии линии G.703 (см. Приложение 8 на с.55).

В графе **BERTest** выводятся сообщения о текущем состоянии модема (см. Приложение 9 на с.56).

ВЕR-тестер работает в соответствии с рекомендациями О.153 ITU-Т, при этом используется псевдослучайная битовая последовательность длиной 2<sup>15</sup>-1=32767 бит.

Завершение проверочного режима осуществляется нажатием любой клавиши на терминале.

### 7.4.3 Digital Loopback – «Цифровой шлейф»

#### Test / Digital loopback /

В меню Digital Loopback отображается состояние цифрового шлейфа:

- Off тест выключен;
- On тест включен.

Если включен тестовый режим Digital loopback, то порт G.703 модема отключается от порта Ethernet и переводится в режим возврата данных.

Этот тестовый режим рекомендуется применять для проверки сложных каналов передачи данных, в конечных точках которых установлены модемы (см. п.7.4.2 на с.27).

Для завершения проверочного режима нужно войти в меню Digital loopback и выбрать значение Off. Тест также завершается после выключения и включения питания устройства.

## 7.5 Настройка параметров модема, подтверждение сохранения параметров модема

#### Setup / изменение параметров / выход из Setup

Вход в меню настройки параметров модема запрещен, если установлен режим доступа "Только чтение" (см. п.6.1 на стр.17).

Для настройки параметров модема необходимо войти в меню SETUP. Режим настройки обеспечивает переходы в различные меню установки параметров модема.

Если параметры работы модема были изменены, то при выходе из меню SETUP появляется сообщение:

| Sa       | ve settings?                           |
|----------|----------------------------------------|
| ==:<br>1 | ************************************** |
| 1.<br>2  | No                                     |
| 3.       | Cancel                                 |
|          |                                        |
| Pre      | ess key 13:                            |

Для сохранения новых параметров необходимо на терминале нажать клавишу 1.

### 7.6 Настройка параметров порта G.703

#### 7.6.1 <u>Transmitter clock source</u> – выбор режима синхронизации

Setup / G.703 line setup / Transmitter clock source /

Параметр <u>Transmitter clock source</u> задает один из двух способов синхронизации передатчика модема:

- от внутреннего генератора;
- от сигнала приемника порта G.703;

В случае непосредственного соединения модемов через физическую линию (см. Рис. 10), взаимодействующие устройства могут синхронизироваться от внутренних генераторов. В случае подключения модема к сети SDH/PDH (см.

Рис. 11), синхронизация модема устанавливается в соответствии с принятой для данного тракта сети политикой.

| oubodokan yoranobka napawerpa <b>manoninker orock oouroc</b> inkernal generator | Заводская установк | а параметра . | Transmitter clock source | - Internal generator | ۰. |
|---------------------------------------------------------------------------------|--------------------|---------------|--------------------------|----------------------|----|
|---------------------------------------------------------------------------------|--------------------|---------------|--------------------------|----------------------|----|

| Пункт меню         | Выбор режима синхронизации                                                       |
|--------------------|----------------------------------------------------------------------------------|
| Internal generator | Синхронизация передатчика модема осуществляется от внутреннего генератора        |
| Receiver G.703     | Синхронизация передатчика модема осуществляется от сигнала приемника порта G.703 |

#### 7.6.2 Jitter Attenuator – использование джиттер – аттенюатора

#### Setup / G.703 line setup / Jitter Attenuator /

Использование джиттер – аттенюатора позволяет частично компенсировать погрешность фазового "дрожания" (Jitter – дрожать, англ.) принимаемого сигнала, что является одним из факторов повышения надежности канала передачи информации. Однако применение джиттер – аттенюатора привносит дополнительную задержку (см. п.7.6.3 на с.29). Рекомендации по использованию джиттер – аттенюатора содержаться в ITU-T G.823.

| Заводская | установка п | араметра | <b>Jitter Att</b> | enuator – Rx |
|-----------|-------------|----------|-------------------|--------------|
|-----------|-------------|----------|-------------------|--------------|

| Пункт меню | Использование джиттер – аттенюатора                   |
|------------|-------------------------------------------------------|
| Rx         | Включить джиттер - аттенюатор приемного тракта модема |
| Disabled   | Отключить джиттер - аттенюатор                        |

#### 7.6.3 Jitter Attenuator buffer depth – емкость буфера джиттер – аттенюатора

Setup / G.703 line setup / Jitter Attenuator buffer depth/

Меню позволяет задать емкость буфера джиттер - аттенюатора. Увеличение ёмкости буфера позволяет улучшить параметры принимаемого сигнала (см. п.7.6.2 на с. 29) однако приводит к увеличению времени задержки сигнала в приемном тракте.

Параметр <u>Jitter Attenuator buffer depth</u> позволяет задать следующие ёмкости буфера с соответствующими привнесёнными задержками:

- 32 бита привносимая задержка 15,616 мкс;
- 128 бит привносимая задержка 64,464 мкс

Заводская установка параметра Jitter Attenuator buffer depth – 32 bits

| Пункт меню | Ёмкость буфера джиттер - аттенюатора                           |
|------------|----------------------------------------------------------------|
| 32 bits    | Устанавливает 32 битовую емкость буфера джиттер - аттенюатора  |
| 128 bits   | Устанавливает 128 битовую емкость буфера джиттер - аттенюатора |

#### 7.6.4 <u>Receive Gain Limit</u> – порог чувствительности приемника

Setup / G.703 line setup / Receive Gain Limit /

Порог чувствительности (коэффициент усиления) приемника выбирается пользователем в зависимости от длины физической линии и её качества. При длине линии свыше 400 метров следует выбирать значение параметра равное -43dB.

Заводская установка параметра Receive Gain Limit – -43dB

| Пункт меню | Порог чувствительности приемника                                      |
|------------|-----------------------------------------------------------------------|
| -43dB      | Ограничивает порог чувствительности приемника сигналом не менее -43dB |
| -12dB      | Ограничивает порог чувствительности приемника сигналом не менее -12dB |

## 7.6.5 <u>Receive Carrier Loss Criteria</u> – критерий принятия решения о потере несущей

Setup / G.703 line setup / Receive Carrier Loss Criteria /

Меню позволяет задать критерий принятия решения приемником о потере несущей. Варьирование данным параметром позволяет адаптировать устройство к работе в системах передачи информации, в которых возможны кратковременные пропадания сигнала вследствие влияния помех. Например, при использовании на одном из участков тракта передачи информации радиоканала.

Заводская установка параметра <u>Receive Carrier Loss Criteria</u> – 255 zeros

| Пункт меню | Критерий принятия решения о потере несущей                      |
|------------|-----------------------------------------------------------------|
| 255 zeros  | Распознавание сигнала состоящего из следующих подряд 255 нулей  |
| 2048 zeros | Распознавание сигнала состоящего из следующих подряд 2048 нулей |

## 7.6.6 <u>Receive Data и Transmit Data</u> – включение режима инвертирования принимаемых или передаваемых данных

Setup / G.703 line setup / Receive Data /

Setup / G.703 line setup / Transmit Data /

Данные пункты меню позволяют включать режим инвертирования данных в приёмнике и передатчике порта G.703. Необходимость включения данного режима может возникнуть для согласования режима работы модема с другими каналообразующими устройствами использующими инвертирование данных в одном из направлений передачи.

Заводская установка параметров **<u>Receive Data</u>** и <u>**Transmit Data**</u> – Normal

| Пункт меню | Включение режима инвертирования принимаемых / передаваемых      |  |  |
|------------|-----------------------------------------------------------------|--|--|
|            | данных                                                          |  |  |
| Normal     | Включает нормальный режим приема / передачи данных              |  |  |
| Inverse    | Включает режим инвертирования принимаемых / передаваемых данных |  |  |

## 7.7 Priority queues – приоритетные очереди

Setup / Priority queues /

Параметр **Priority queues** задает один из двух способов передачи данных через канал G.703:

- с использованием приоритетных очередей;
- без использования приоритетных очередей.

Если приоритетные очереди разрешены, то высшим приоритетом на передачу данных обладает порт 2 (см. п.7.9.1 на с. 37). Через одну из приоритетных очередей также осуществляется трансляция целостности соединения с сегментом LAN (см п.7.8.3 на с.31), передаются данные порта 2 (если он работает в режиме передачи данных), команды управления удаленным модемом и телефонные данные (в случае установки в модем дополнительных модулей FXO/FXS).

Если модем работает совместно с оборудованием, не поддерживающим приоритетные очереди, то приоритетные очереди следует запретить.

**ВНИМАНИЕ!** На локальном и удаленном модемах параметры <u>Priority queues</u> должны иметь одинаковые значения.

| Пункт меню<br>Priority queues | Способ передачи данных через канал G.703                                                                    |
|-------------------------------|----------------------------------------------------------------------------------------------------|
| Enabled                       | Приоритетные очереди разрешены, порт 2 может работать в режиме передачи данных, доступен параметр Link      |
| Disabled                      | Приоритетные очереди запрещены, порт 2 не может работать в режиме передачи данных, параметр Link недоступен |

Заводская установка параметра **<u>Priority queues</u>** – *Enabled*.

## 7.8 Настройка параметров моста Ethernet

#### 7.8.1 Media type – режим работы порта Ethernet

#### Setup / Ethernet / Media type /

Параметр <u>Media type</u> задает режим работы порта Ethernet.

Если выбран режим **Auto Select**, то после подключения модема к сети Ethernet необходимо убедиться в том, что режим работы порта Ethernet определился правильно (см.п.7.2.2 на стр.21).

Заводская установка параметра <u>Media type</u> – Auto Select.

| Пункт меню Media type | Режим работы порта Ethernet                                                                    |
|-----------------------|------------------------------------------------------------------------------------------------|
| 10Base-T, Half Duplex | Regular 10Base-T                                                                               |
| 10Base-T, Full Duplex | Full Duplex 10Base-T                                                                           |
| Auto Select           | Определяется автоматически с использованием процедуры auto-negotiation по стандарту IEEE 802.3 |

#### 7.8.2 Filter – фильтрация кадров

Setup / Ethernet / Filter /

Заводская установка параметра Filter - Enabled.

| Пункт меню | Выполняемая операция                                                                                                    |
|------------|----------------------------------------------------------------------------------------------------|
| Enabled    | Фильтрации Ethernet-кадров по МАС адресам включена. Каждый модем ведет таблицу МАС-адресов соответствующего локального сегмента LAN. Удаленному модему посылаются только следующие типы Ethernet-кадров:<br>• Broadcast;<br>• Multicast; |
|            | <ul> <li>Кадры с МАС-адресами, не обнаруженными в локальном сегменте сети</li> </ul>                                                                                                    |
| Disabled   | Фильтрации Ethernet-кадров по МАС адресам выключена. Удаленному модему передаются все Ethernet-кадры                                                                                                    |

#### 7.8.3 Link – параметр настройки Ethernet

Setup / Ethernet / Link / доступен, если Priority queues = Enabled

Этот параметр управляет включением Ethernet-порта модема.

Управление портом требуется, например, провайдерам для контроля выключения питания удаленного модема, отключения удаленного сегмента Ethernet или обрыва линии.

Включенный порт выдает в LAN специальные тестовые символы для подтверждения целостности соединения с сегментом LAN. Если тестовые символы принимаются из сегмента LAN, то индикатор LINK (см. п.4.2. на с.10.) модема излучает зеленый свет.

Выключенный порт Ethernet не выдает в LAN тестовые символы, индикатор LINK равномерно мигает, в меню "Индикация состояния моста Ethernet" (см. п.7.2.2 на с.21) отображается сообщение Port off.

Если требуется выключение порта Ethernet локального модема при наступлении любого из описанных ранее событий (отключении сегмента LAN, подключенного к удаленному модему; выключение питания удаленного модема; пропадание связи между модемами), то необходимо на локальном модеме установить параметр **Priority\_queues** = *Enabled*, а параметр **Link** = *Link follow remote Link*.

Если в модеме параметр **Link** = *Link depends of line status*, то порт Ethernet этого модема будет выключаться автоматически при отключении питания удаленного модема или при разрыве линии связи.

Заводская установка параметра Link – Link always active (порт всегда включен).

| Пункт меню                  | Выполняемая операция                                                                                                    |  |
|-----------------------------|----------------------------------------------------------------------------------------------------|--|
| Link always active          | Ethernet – порт модема всегда включен                                                                                                    |  |
| Link depends of line status | Ethernet – порт модема включен, если установлена связь с удаленным модемом                                                                                                    |  |
| Link follow remote Link     | <ul> <li>Этот пункт меню доступен, если параметр <u>Priority queues</u> = Enabled.</li> <li>Ethernet – порт модема включен в случае одновременного выполнения двух условий:         <ul> <li>установлена связь с удаленным модемом;</li> <li>удаленный модем принимает тестовые символы из подключенного к нему сегмента L AN</li> </ul> </li> </ul> |  |

## 7.8.4 <u>Ethernet receive rate limit</u> – ограничение скорости передачи данных из интерфейса Ethernet в порт G.703.

Setup / Ethernet / Ethernet receive rate limit /

Данный пункт меню позволяет ограничить скорость передачи данных из интерфейса Ethernet в G.703 порт с точностью до 1Кбит/с. Диапазон возможных значений скорости - от 0 до 9999Кбит/с. При установке значения параметра большего, чем скорость передачи данных в линии связи, скорость не ограничивается.

Ограничение скорости применяется для данных, прошедших фильтр адресов (если он включен, см. 7.8.2 на с.31) и классификацию в соответствии с настройками качества обслуживания (QoS, см. 7.8.5 на с.33). Скорость передачи измеряется на интервале времени в одну секунду по всем полям кадра Ethernet, включая контрольную сумму (FCS).

Заводская установка параметра <u>Ethernet receive rate limit</u> – 9999 кбит/с.

## 7.8.5 <u>Quality of service</u>-настройка качества обслуживания для различных типов трафика Ethernet

Setup / Ethernet / Quality of service /

В модеме предусмотрено задание различных классов обслуживания (QoS - Quality of Service) для различных типов Ethernet-трафика. Эта функция позволяет пользователю задавать правила классификации входящих кадров Ethernet. В соответствии с заданными правилами, каждый кадр помещается в одну из девяти приоритетных очередей с номерами 0...8. Кадры, помещаемые в очередь с номером 0, не передаются в линию связи и удаляются. Кадры из очереди с большим номером передаются в линию связи первыми.

Если параметр <u>Priority queues</u> установлен в значение *Enabled*, то передача принятых из линии связи кадров в Ethernet осуществляется в порядке назначенных на удаленном модеме приоритетов. В противном случае кадры из линии связи в Ethernet передаются в порядке их поступления.

#### 7.8.5.1 <u>Classification rules</u> - задание типа правил классификации

Setup / Ethernet / Quality of service / Classification rules /

Данный пункт меню позволяет задать тип правил, по которым назначается приоритет обслуживания для входящих кадров Ethernet. Возможные типы правил указаны в таблице ниже:

| Пункт меню<br>Classification rules | Выполняемая операция                                                                                                    |
|------------------------------------|----------------------------------------------------------------------------------------------------|
| Disable                            | Классификация кадров запрещена. Все кадры помещаются в очередь по<br>умолчанию, заданную параметром <b>Default queue</b> (см. п.7.8.5.2 на с.33).                                                                                                    |
| VLAN CoS                           | Для классификации кадров используется дополнительное поле CoS (Class Of Service), предусмотренное стандартом IEEE 802.1Q (входит в поле VLAN TAG) и принимающее значение от 0 до 7. Кадры, содержащие данное поле, помещаются в очередь с номером, равным значению данного поля плюс один. Остальные кадры помещаются в очередь по умолчанию, заданную параметром <b>Default queue</b> (см. 7.8.5.2 на с.33).                                      |
| IP ToS precedence                  | Для классификации кадров, относящихся к протоколу IP (Internet Protocol, RFC791) используется значение старших трех бит (Precedence) поля ToS (Type Of Service) заголовка IP-кадра, принимающее значение от 0 до 7. Кадры помещаются в очередь с номером равным значению данного поля плюс один. Кадры, не относящиеся к протоколу IP, помещаются в очередь по умолчанию, заданную параметром <b>Default <u>queue</u></b> (см. п.7.8.5.2 на с.33). |
| Custom                             | Классификация кадров осуществляется с помощью пользовательских правил классификации, задаваемых в меню Edit custom classification rules (см. п. 7.8.5.3 на с.34). Кадры, не соответствующие ни одному из правил, помещаются в очередь по умолчанию, заданную параметром Default queue (см. п.7.8.5.2 на с.33).                                                                                                    |

Заводская установка параметра Classification rules – Disable.

#### 7.8.5.2 Default queue - задание номера очереди по умолчанию

#### Setup / Ethernet / Quality of service / Default queue /

Данный пункт меню позволяет ввести номер приоритетной очереди, в которую помещаются кадры, не удовлетворяющие ни одному из заданных правил классификации. Допустимое значение номера очереди - от 0 до 8 включительно. Если введено значение "0", то кадры, не удовлетворяющие ни одному из заданных правил классификации не передаются в линию связи.

Заводская установка параметра **Default queue** – 1...

## 7.8.5.3 <u>Edit custom classification rules</u> - ввод и изменение пользовательских правил классификации

Setup / Ethernet / Quality of service / Edit custom classification rules /

пункт отображается если <u>Classification rules</u> = Custom (см.п.7.8.5.1 на с.33)

Данное меню позволяет просмотреть и отредактировать 16 пользовательских правил классификации входящих Ethernet кадров. Первые девять правил обозначаются цифрами от 1 до 9, следующие семь правил - буквами от А до G. Каждое правило содержит условие, которому должен удовлетворять принятый кадр, и номер очереди, в которую кадр помещается при выполнении заданного условия. Для задания условия указывается одно из полей кадра и диапазон значений данного поля (граничные значения входят в диапазон). Для каждого принятого и прошедшего фильтр MAC-адресов Ethernet кадра правила применяются в указанном порядке (1..9, А..G) до тех пор, пока не будет выполнено условие одного из правил. Если принятый кадр не удовлетворяет ни одному из правил, он помещается в очередь по умолчанию, заданную параметром **Default queue** (см. п.7.8.5.2 на с.33).

Для каждого из шестнадцати правил выводится строка меню следующего вида:

|        |                                                                                                    |                                                                              | •                                      |                 |
|--------|----------------------------------------------------------------------------------------------------|------------------------------------------------------------------------------|----------------------------------------|-----------------|
| Rule < | Nom.> <fie< td=""><td>eld&gt; &lt;⊢rom&gt; &lt;1o&gt;</td><td><b>-&gt;</b> <queue>,</queue></td><td></td></fie<> | eld> <⊢rom> <1o>                                                             | <b>-&gt;</b> <queue>,</queue>          |                 |
| где    | <nom.></nom.>                                                                                                    | - номер правила, 19, АG                                                      |                                        |                 |
|        | <field></field>                                                                                                  | - название поля кадра, к котор                                               | ому применяется правило                |                 |
|        | <from></from>                                                                                                    | - минимальное значение поля                                                  |                                        |                 |
|        | <to></to>                                                                                                    | - максимальное значение поля                                                 | 1                                      |                 |
|        | <queue></queue>                                                                                                  | <ul> <li>номер очереди, в которую по<br/>удален (номер очереди 0)</li> </ul> | мещается кадр или <b>Del</b> , если ка | адр должен быть |

#### 7.8.5.4 Edit rule n - Редактирование пользовательского правила классификации

Setup / Ethernet / Quality of service /Edit custom classification rules /
Rule n /

#### 7.8.5.4.1 Order - изменение порядка применения правила

Setup / Ethernet / Quality of service / Edit custom classification rules / Rule n
/ Order /

Данный пункт меню используется для изменения порядка применения (он же номер) правила. Новый номер правила вводится с терминала нажатием клавиш 1..9, А..G. Для сохранения старого номера правила следует нажать на терминале клавишу "Esc". При изменении номера правила изменяется положение правила в меню Edit custom classification rules (СМ. П.7.8.5.3 на с.34).

#### 7.8.5.4.2 Field - задание поля кадра, к которому применяется правило

## Setup / Ethernet / Quality of service / Edit custom classification rules / Rule n / Field /

В данном пункте меню задается поле кадра, к которому применяется правило. Возможные варианты указаны в таблице:

| Пункт меню Field       | Выполняемая операция                                                                                                    |
|------------------------|----------------------------------------------------------------------------------------------------|
| Disable Rule           | Правило не применяется. Пункты <b>From</b> , <b>To</b> (см. п.7.8.5.4.3 на с.36), <b>Queue number</b> (см. п.7.8.5.4.4 на с.36) в меню <b>Edit rule n</b> недоступны.                                                                                                    |
| VLAN CoS               | Проверяется значения дополнительного поля CoS (Class Of Service), предусмотренного стандартом IEEE 802.1Q (входит в поле VLAN TAG) и принимающее значение от 0 до 7. Для обычных Ethernet кадров (не имеющих поля VLAN TAG) правило не применяется.                                                           |
| IP ToS precedence      | Правило применяется только для кадров, относящихся к протоколу IP.<br>Используется значение старших трех бит (Precedence) поля ToS (Type<br>Of Service) заголовка IP-кадра, принимающее значение от 0 до 7.                                                                                                   |
| IP DSCP                | Правило применяется только для кадров, относящихся к протоколу IP.<br>Используется значение старших шести бит (DSCP - Different Service<br>Code Point) поля ToS (Type Of Service) заголовка IP-кадра,<br>принимающее значение от 0 до 63.                                                                     |
| VLAN ID                | Правило применяется для всех Ethernet кадров. Проверяется значение дополнительного поля VID (VLAN ID), предусмотренного стандартом IEEE 802.1Q (входит в поле VLAN TAG) и принимающее значение от 0 до 4095. Для обычных Ethernet кадров (не имеющих поля VLAN TAG) значение поля VLAN ID считается равным 0. |
| Source IP address      | Правило применяется только для кадров, относящихся к протоколу IP.<br>Используется IP адрес отправителя.                                                                                                    |
| Destination IP address | Правило применяется только для кадров, относящихся к протоколу IP.<br>Используется IP адрес назначения.                                                                                                    |

При изменении значения параметра <u>Field</u> параметрам <u>From</u> и <u>To</u> присваиваются значения, соответствующие заводской установке для этих параметров (см. п.7.8.5.4.3 на с.36).

Заводская установка параметра **<u>Field</u>** для всех правил – *Disable Rule*.

#### 7.8.5.4.3 From и То - задание диапазона значений для поля Field

Setup / Ethernet / Quality of service / Edit custom classification rules / Rule n
/ From /

Setup / Ethernet / Quality of service / Edit custom classification rules / Rule n
/ To /

пункты не отображаются, если Field = Disable Rule (см.п.7.8.5.4.2 на стр.35)

Данные пункты меню предназначены для ввода минимального (<u>From</u>) и максимального (<u>To</u>) значения поля кадра <u>Field</u> для заданного правила. Правило выполняется, если значение поля <u>Field</u> в кадре больше или равно значения параметра <u>From</u> и меньше или равно значения параметра <u>To</u>.

Если заданным полем является IP адрес (**Field** = Source IP address или **Field** = Destination IP address), то необходимо ввести полный IP-адрес - четыре числа в диапазоне 0..255, разделенные символом "точка".

Заводская установка параметров <u>From</u> и <u>To</u> зависит от значения параметра <u>Field</u> (см.п.7.8.5.4.2 на с.35) и приведена в следующей таблице (такие же значения устанавливаются при изменении параметра <u>Field</u>):

| Значение параметра<br><u>Field</u> | Заводская установка параметра<br><u>From</u> | Заводская установка параметра<br><u>То</u> |
|------------------------------------|----------------------------------------------|--------------------------------------------|
| Disable Rule                       |                                              |                                            |
| VLAN CoS                           | 0                                            | 7                                          |
| IP ToS precedence                  | 0                                            | 7                                          |
| IP DSCP                            | 0                                            | 63                                         |
| VLAN ID                            | 0                                            | 4095                                       |
| Source IP address                  | 000.000.000.000                              | 255.255.255.255                            |
| Destination IP address             | 000.000.000.000                              | 255.255.255.255                            |

## 7.8.5.4.4 <u>Queue number</u> - номер очереди, в который помещается кадр при выполнении правила

Setup / Ethernet / Quality of service / Edit custom classification rules / Rule n
/ Queue number /

пункт не отображается, если Field = Disable Rule (см.п. 7.8.5.4.2 на с.35)

Данный пункт меню предназначен для задания номера очереди (от 0 до 8) в которую помещается кадр при выполнении данного правила. Если введен номер очереди 0, то кадр, удовлетворяющий данному правилу, не передается в линию связи.

Заводская установка параметра **Queue number** для всех правил – 1.

## 7.9 Настройка параметров порта 2

#### 7.9.1 Contr/Async – режим работы порта 2

Setup/ Port2 / Mode /

Меню позволяет устанавливать параметры работы порта 2, и задавать параметр <u>Contr/Async</u>, который определяет режим работы этого порта.

Если параметр <u>Contr/Async</u> = Control, то порт 2 используется для управления модемом. Если требуется использовать порт 2 для организации асинхронного канала данных, то необходимо установить <u>Priority queues</u> = Enabled, а <u>Contr/Async</u> = Async.

В режиме <u>Contr/Async</u> = *Async* данные порта 2 через канал G.703 передаются с высшим приоритетом. Ограничить скорость передачи данных порта 2 можно при помощи параметра <u>Port2 Async Bit Rate</u>.

Если в режиме <u>Contr/Async</u> = Control к порту 2 подключить устройство типа DTE, выполняющее функцию терминала, и на терминале три раза нажать клавишу *Enter*, то модем выдаст на терминал меню. Подробнее - см. п.6.2 на стр.18. В этом режиме для связи с терминалом модем использует следующие параметры:

• асинхронная скорость определяется параметром Port2 Async Bit Rate;

- количество битов данных 8;
- количество стоп-битов 1;
- контроль по четности отсутствует;
- управление потоком данных отсутствует;
- параметры Port2 Data Bits, Port2 Stop Bits, Port2 Parity, Port2 Flow Control игнорируются.

Заводская установка параметра <u>Contr/Async</u> - Control.

| Пункт меню | Выполняемая операция                                           |
|------------|----------------------------------------------------------------|
| Control    | Порт 2 используется для управления модемом                     |
| Async      | Порт 2 используется для организации асинхронного канала данных |

#### 7.9.2 Port2 Async Bit Rate – скорость работы порта 2

Setup/ Port2/ Async parameters/ Bit rate/

Возможные значения данного параметра 4800, 9600, 19200, 38400, 57600, 115200, 230400 бит/с.

Заводская установка параметра **<u>Port2 Async Bit Rate</u>** - 38400.

#### 7.9.3 Port2 Data Bits – количество битов данных в асинхронной посылке порта 2

#### Setup/Port2/Async parameters/Data\_bits/

Этот параметр может принимать значение 5, 6, 7 или 8 бит.

Заводская установка параметра Port2 Data Bits - 8.

#### 7.9.4 Port2 Stop Bits – количество стоп-битов в асинхронной посылке порта 2

Setup/Port2/Async parameters/Stop\_bits/

Допустимые значения 1, 1.5 или 2 стоп-бита.

Заводская установка параметра Port2 Stop Bits - 1.

#### 7.9.5 Port2 Parity – контроль по четности для порта 2

Setup/ Port2/ Async parameters/ Parity/

В режимах <u>Port2 Parity</u> = *Even* или *Odd* модем работает следующим образом. Если параметр <u>Port2 Async Data Bits</u> (количество битов данных в асинхронной посылке порта 2) имеет значение 7 или меньше, то бит четности (нечетности) передается по каналу связи. Если количество битов данных равно 8 - бит четности (нечетности) не передается, а в асинхронную посылку, передаваемую в оконечное оборудование (DTE), добавляется бит дополнения по четности или нечетности, соответственно.

Заводская установка параметра **Port2 Parity** - None.

| Пункт меню | Выполняемая операция                                                  |  |
|------------|-----------------------------------------------------------------------|--|
| None       | Бит контроля по четности не формируется ( <b>Port2 Parity</b> = None) |  |
| Even       | Формируется бит дополнения по четности ( <b>Port2 Parity</b> = Even)  |  |
| Odd        | Формируется бит дополнения по нечетности (Port2 Parity = Odd)         |  |

## 7.9.6 <u>Port2 Flow Control</u> – управление потоком данных для порта 2 в асинхронном режиме

Setup/Port2/Async parameters/Flow control/

Модем может управлять потоком данных тремя способами:

*RTS/CTS* (аппаратное управление потоком данных) - в этом режиме управление потоком данных осуществляется при помощи цепей порта 2 **RTS** и **CTS**. Если внутренние буферы модема, в которые принимаются данные от оконечного оборудования (DTE/DCE), близки к заполнению, модем переводит цепь **CTS** в пассивное состояние. В ответ на это оконечное оборудование должно прекратить передачу данных в модем. Когда буферы освободятся, модем переведет цепь **CTS** в активное состояние. Если же оконечное оборудование не может принять данные от модема, то оно переводит в пассивное состояние цепь **RTS**, в ответ модем прекращает передачу данных в DTE/DCE.

*Хоп/Хоff (программное управление потоком данных)* - в этом режиме управление потоком данных осуществляется при помощи символов **Хоп** и **Хoff**. Если внутренние буферы модема, в которые принимаются данные от DTE/DCE, близки к заполнению, модем посылает в DTE/DCE символ **Xoff**, в ответ на это DTE/DCE должно прекратить передачу данных в модем. Когда буферы модема освободятся, он передаст в DTE/DCE символ **Xon**. Если же устройство DTE/DCE не может принять данные от модема, то оно также посылает символ **Xoff**, в ответ модем прекращает передачу данных в DTE/DCE. О возобновлении приема данных от модема устройство DTE/DCE должно сообщить символом **Xon**.

*None (управление потоком данных отсутствует)* - в этом режиме в случае переполнения внутренних буферов модема эти буферы очищаются, и в режиме *индикация состояния модема* (см. с.21) индицируется ошибка «P2 receiving overrun». Значение сигнала в цепи **RTS** не оказывает влияния на модем.

Нет управления потоком данных (установка Port2 Flow Contr = None)

Включение программного управления потоком данных (Port2 Flow Contr = Xon/Xoff)

| Пункт меню | Выполняемая операция                                                         |
|------------|------------------------------------------------------------------------------|
| RTS/CTS    | Включение аппаратного управления потоком данных (Port2 Flow Contr = RTS/CTS) |

Заводская установка параметра Port2 Flow Contr - RTS/CTS.

Xon/Xoff

38 © 2007 Zelax

None

#### 7.9.7 Функционирование цепей порта 2

Порт 2 всегда выполняет функцию устройства DCE.

В режиме DCE порт принимает сигналы из следующих цепей: **TxD**, **DTR**, **RTS** и формирует сигналы в цепях: **RxD**, **DSR**, **DCD**, **CTS**. Наличие цепи DCD зависит от положения замыкателя на перемычке J1 (см. п.4.4 на с.12).

#### 7.9.7.1 Port2 DCD – функционирование цепи DCD порта 2

Setup/ Port2/ Circuits/ Data Carrier Detect /

Заводская установка параметра **<u>Port2 DCD</u>** - *DCD depends of line status*.

Внимание: Наличие цепи DCD зависит от положения замыкателя на перемычке J1 (см.п.4.4 на с.12).

| Пункт меню                    | Выполняемая операция                                                                                                    |
|-------------------------------|----------------------------------------------------------------------------------------------------|
| DCD depends<br>of line status | Состояние цепи <b>DCD</b> порта 2 зависит от состояния линии: если нет связи между модемами – цепь <b>DCD</b> пассивна, если связь есть – активна. В режиме <b>Sync/Async</b> = <i>Async</i> данные, поступающие от DTE, и данные, размещенные во внутренних буферах модема, теряются при потере линии (пассивной цепи <b>DCD</b> )                                                                                                    |
| DCD always<br>active          | Цепь <b>DCD</b> порта 2 всегда активна. В режиме <u>Sync/Async</u> = <i>Async</i> модем работает следующим образом: при разрыве (потере) линии данные, лежащие в буферах модема, сохраняются бесконечно долго                                                                                                    |
| DCD follow<br>remote DTR      | Состояние цепи <b>DCD</b> порта 2 зависит от состояния линии и цепи <b>DTR</b> порта 2 удаленного модема. Цепь <b>DCD</b> активна только в случае, если есть связь между модемами и цепь <b>DTR</b> удаленного модема активна, в противном случае цепь <b>DCD</b> пассивна. При переходе цепи <b>DCD</b> в пассивное состояние данные, поступающие от локального DTE, и данные, размещенные во внутренних буферах модема, теряются. Минимальное время нахождения цепи <b>DCD</b> в пассивном (активном) состоянии составляет 0.8 с даже в случае, если соответствующая цепь удаленного модема была пассивной (активной) менее 0.8 с |

#### 7.9.7.2 Port2 CTS и Port2 RTS to CTS delay – функционирование цепи CTS порта 2

Setup/ Port2/ Circuits/ Clear to Send /

Цепь СТЅ порта 2 может функционировать двумя различными способами:

- всегда активна (<u>Port2 CTS</u> = CTS allways Active);
- повторяет с задержкой цепь **RTS**, поступающую от DTE в порт 2 (<u>Port2 CTS</u> = CTS Follow RTS). Допускается задержка 0, 5 или 40 миллисекунд.

Заводская установка параметра <u>Port2 CTS</u> – CTS allways Active, а параметра <u>Port2 RTS to CTS</u> <u>delay</u> - *0ms*.

Внимание: если установлен режим <u>Port2 Flow Contr</u> = *RTS/CTS*, то появляется сообщение «RTS/CTS flow control», которое говорит о том, что CTS уже используется при аппаратном управлении потоком данных. Для продолжения работы необходимо нажать любую клавишу.

#### 7.9.7.3 Port2 DSR – функционирование цепи DSR порта 2

Setup/ Port2/ Circuits/ Data Set Ready /

Заводская установка параметра **<u>Port2 DSR</u>** - *DSR always active*.

| Пункт меню        | Выполняемая операция                                                                                                    |  |
|-------------------|----------------------------------------------------------------------------------------------------|--|
| DSR always active | Цепь DSR порта 2 всегда активна                                                                                                    |  |
| DSR follow DCD    | Цепь <b>DSR</b> порта 2 повторяет цепь <b>DCD</b> этого же порта. Если перемычка J1 установлена в положение GND (см. п.4.4 на с.12), то цепь <b>DSR</b> работает как отсутствующая цепь <b>DCD</b> |  |

#### 7.9.7.4 Port2 DTR Sensibility - обработка цепи DTR порта 2

Setup/ Port2/ Circuits/ Data Terminal Ready /

Заводская установка параметра **<u>Port2 DTR Sensibility</u>** – *DTR Ignore*.

| Пункт меню | Выполняемая операция                                                     |
|------------|--------------------------------------------------------------------------|
| DTR Normal | При пассивной цепи DTR поступающие от устройства DTE данные игнорируются |
| DTR Ignore | Состояние цепи DTR игнорируется                                          |

#### 7.10 Настройка параметров телефонных линий

#### 7.10.1 VoiceLine1(2, 3, 4) Echocanceller – режим работы эхоподавителя

Setup / Voice / Line1(2,3,4) / Echocanceller /

меню доступно при установленном модуле M-1-2xFXS/M-1-4xFXS (M-1-2xFXO/M-1-4xFXO)

В меню отображается состояние эхоподавителя для выбранной телефонной линии:

- On эхоподавитель включен;
- Off эхоподавитель выключен.

Заводская установка параметра <u>Echocanceller</u> – On.

На линии, с включенным эхоподавителем, в начальный момент разговора может наблюдаться заметное эхо, обусловленное настройкой адаптивного фильтра эхоподавителя на параметры телефонного соединения. Среднее время настройки адаптивного фильтра эхоподавителя составляет несколько секунд с момента начала разговора.

При настройке телефонных портов необходимо учитывать, что включение эхоподавителя на локальном модеме оказывает большее влияние на качество сигнала, слышимого в телефонном аппарате, подключенном к удаленному модему.

При подключении к телефонному порту модуля M-1-2xFXS / M-1-4xFXS модема для каналов тональной частоты, необходимость включения эхоподавителя, на локальном и удаленном модеме, должна определяться экспериментально.

#### 7.10.2 VoiceLine1(2, 3, 4) Leased line mode – режим выделенного канала ТЧ

Setup / Voice / Line1(2,3,4) / Leased line mode /

меню доступно при установленном модуле M-1-2xFXS/M-1-4xFXS (M-1-2xFXO/M-1-4xFXO)

Данный пункт меню позволяет задавать режимы работы портов, установленного модуля абонентского/станционного окончания телефонной линии.

Режим выделенного канала ТЧ обеспечивается:

- выделением 64 Кб/с полосы пропускания линии (см. п.п. 2.2 и 3.2 соответственно "Руководство пользователя на модуль M-1-2xFXO/ M-1-4xFXO" и "Руководство пользователя на модуль M-1-2xFXS/ M-1-4xFXS");
- отключением телефонной сигнализации между соответствующими портами локального и удаленного модемов.

Режим выделенного канала ТЧ допускает использование модулей абонентского/станционного окончания телефонной линии на локальном и удалённом модемах в любой комбинации.

При этом необходимо учитывать, что для обеспечения протекания тока имитации поднятой трубки величиной ~25 мА, подключаемая к порту модуля абонентского окончания нагрузка должна иметь входное сопротивление по постоянному току:

- не более 1 кОм (для модулей с напряжением питания линии 24 В);
- не менее 0,3 и не более 1,4 кОм (для модуля с напряжением питания линии 36 В);
- не менее 0,6 и не более 1,9 кОм (для модуля с напряжением питания линии 48 В).

К портам модуля станционного окончания телефонной линии, в режиме выделенного канала ТЧ, может быть подключена любая нагрузка, так как в отличие от модуля абонентского окончания, он не является источником постоянного тока для абонентского шлейфа.

| Пункт меню Leased<br>line mode | Выполняемые действия                                                                                                 |  |
|--------------------------------|----------------------------------------------------------------------------------------------------|--|
| Off                            | Использование порта в режиме выделенного канала ТЧ отключено.<br>Порт используется в режиме телефонной линии.        |  |
| Duplex                         | Порт используется режиме двухпроводного выделенного канала ТЧ. Порт принимает и передает данные                      |  |
| Only to phone line             | Порт используется как часть четырехпроводного выделенного канала ТЧ и используется исключительно для передачи данных |  |
| Only from phone line           | Порт используется как часть четырехпроводного выделенного канала ТЧ и используется исключительно для приёма данных   |  |

Заводская установка параметра Leased line mode - Off.

В режиме выделенного четырехпроводного канала ТЧ используются по два телефонных порта на локальном и удаленном модемах. Причем, на каждом из модемов, один порт работает только на приём, а другой только на передачу (см. Рис. 15).

Для примера, приведенного на Рис. 15, значения настроек параметра <u>Leased line mode</u> приведено в **Табл. 5**.

| Пункт меню  | Локальный модем                         | Удаленный модем                         |  |
|-------------|-----------------------------------------|-----------------------------------------|--|
| VoiceLine 1 | Leased line mode = Only to phone line   | Leased line mode = Only from phone line |  |
| VoiceLine 2 | Leased line mode = Only from phone line | Leased line mode = Only to phone line   |  |

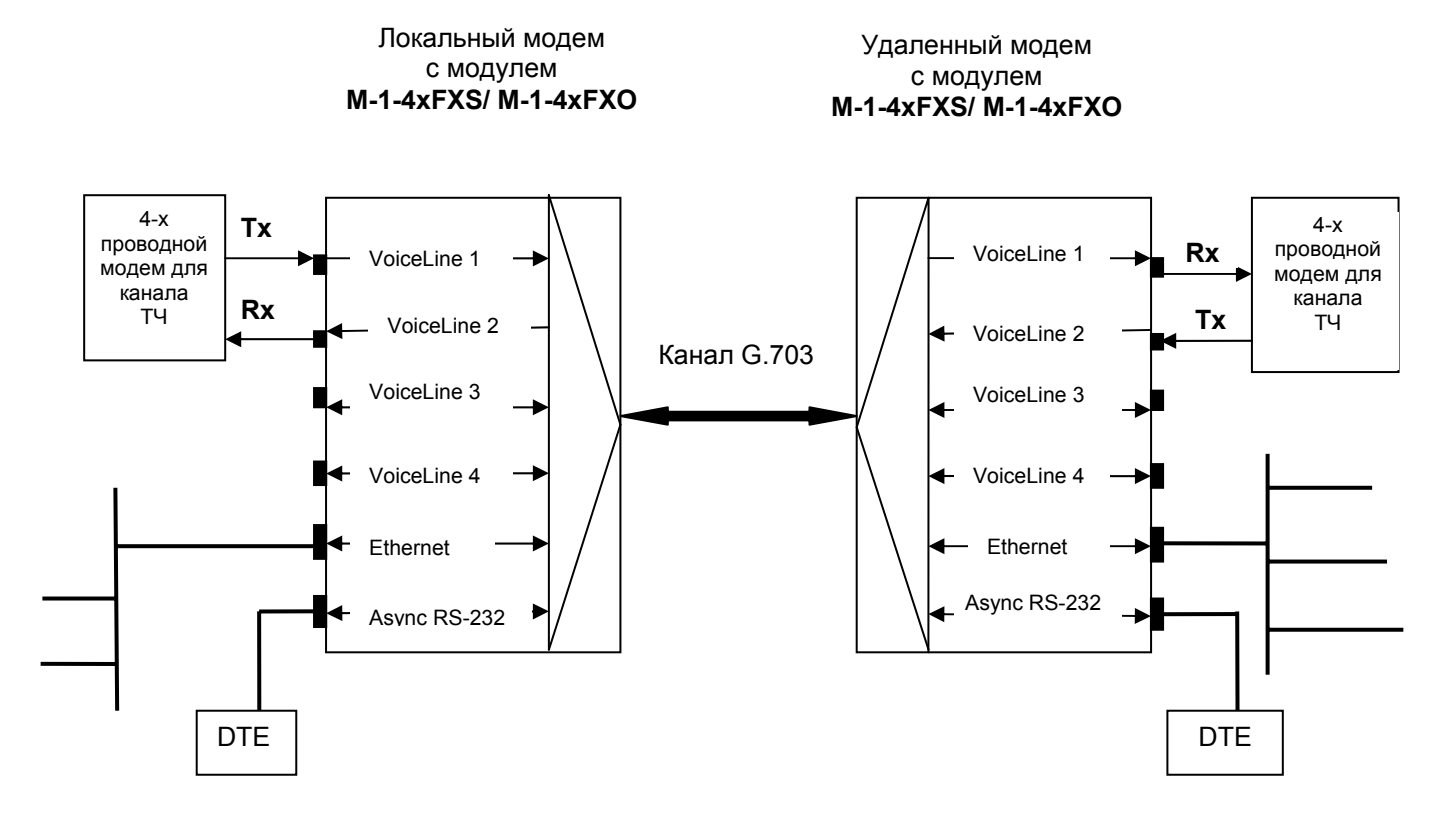

Рис. 15 Схема включения 4-проводного модема для каналов ТЧ в сеть передачи данных образованную двумя модемами М-2Б1

#### 7.10.3 VoiceLine1(2, 3, 4) Flash duration – длительность сигнала "flash"

Setup / Voice / Line1(2,3,4) / Flash duration /

меню доступно при установленном модуле M-1-2xFXS/M-1-4xFXS (M-1-2xFXO/M-1-4xFXO)

Данный пункт меню позволяет изменить длительность линейного сигнала "Нормированный разрыв шлейфа" ("Flash"). Данный сигнал используется для получения дополнительных услуг в некоторых АТС. Возможные значения параметра: 100, 200, 400, 700 мс.

Для модулей M-1-2xFXO, M-1-4xFXO данный параметр определяет номинальную длительность формируемого сигнала "Flash".

Для модулей M-1-2xFXS, M-1-4xFXS данный параметр определяет максимальную допустимую длительность сигнала "Flash". Разрыв шлейфа на время, превышающее значение данного параметра на 100мс воспринимается как разрыв соединения.

Заводская установка параметра Flash duration – 100мс.

## 7.11 Настройка сервиса и прав доступа

#### 7.11.1 <u>Access rights</u> – установка прав доступа к модему и паролей.

Setup/ Service & Access right / Access rights /

Данное меню предназначено для ввода паролей и задания прав доступа для различных интерфейсов управления.

#### 7.11.1.1 Password for Full access задание пароля для полного доступа.

Setup/ Service & Access right / Access rights / Password for Full access /

Если для одного или нескольких интерфейсов управления параметр <u>Access Type</u> (тип доступа) был установлен в значение *Depends on Password* (зависит от пароля), то при входе в систему меню модема через такой интерфейс модем предложит ввести пароль.

Данный пункт меню позволяет ввести или изменить пароль для полного доступа, введя который, пользователь получит доступ ко всем настройкам модема. Пароль может содержать до десяти любых отображаемых символов, включая пробел и русские буквы (если в пароле используются русские буквы, вводить их нужно в той же кодировке, которая использовалась для задания пароля). Прописные и строчные буквы в пароле считаются различными. Пароль также может быть пустой строкой - в этом случае при запросе на ввод пароля нужно нажать на терминале клавишу "Enter".

Перед вводом нового пароля нужно по запросу модема ввести старый пароль для полного доступа. Если старый пароль введен правильно, предлагается ввести новое значение пароля, а затем повторить ввод, чтобы исключить возможные опечатки при вводе. После того, как пароль правильно введен два раза, он будет запомнен в энергонезависимой памяти, и использоваться при следующем входе в систему меню модема.

Если модемом управляют через Port2 и параметр <u>Access type for Port2</u> установлен в значение *Full access*, при изменении пароля старый пароль не запрашивается. Это сделано на случай, если пользователь забыл пароль. Параметр <u>Access type for Port2</u> можно принудительно установить в значение *Full access*, нажав на утопленную кнопку на передней панели модема (см. п.4.2 на стр.10 и п.6.1 на стр.17).

Заводская установка параметра **Password for Full access** - пустая строка.

#### 7.11.1.2 Password for Read-only access задание пароля для доступа по чтению.

Setup/ Service & Access right / Access rights / Password for Read-only access / Данный пункт меню позволяет ввести пароль для доступа в режиме чтения.

Пароль для доступа в режиме чтения вводится аналогично паролю для полного доступа (см. п. 7.11.1.1 на стр.43).

Если пароли для полного доступа и доступа по чтению совпадают, то после ввода пароля управление модемом будет работать в режиме полного доступа.

Заводская установка параметра **<u>Password for Read-only access</u> -** пустая строка.

7.11.1.3 <u>Access type</u> - задание типа доступа для различных интерфейсов управления.

Setup/ Service & Access right / Access rights / Control over Ethernet /
Setup/ Service & Access right / Access rights / Control over G.703 /
Setup/ Service & Access right / Access rights / Control over Port2 /

Модемом можно управлять через три различных физических интерфейса: Ethernet (Port1), G.703 и асинхронный порт Port2. Для каждого из перечисленных интерфейсов индивидуально может быть задано определенное значение параметра <u>Access type</u> - тип доступа. Этот параметр совместно с введенным паролем (если ввод пароля разрешен) определяет режим доступа к модему (о режимах доступа см.п.6.1 на стр.17).

Возможные значения типа доступа перечислены в таблице:

| Значение параметра<br><u>Access type</u> для<br>интерфейса | Режим доступа к управлению модемом через данный интерфейс                                                                                                    |
|------------------------------------------------------------|----------------------------------------------------------------------------------------------------|
| Access Disabled                                            | Запрет доступа - управление модемом через данный интерфейс запрещено.                                                                                                    |
| Read-Only, no password                                     | Только чтение - через данный интерфейс возможен только просмотр состояния, статистики и текущего профиля настроек модема. В главном меню недоступны пункты <b>Setup</b> (п.7.5), <b>Test</b> (п.7.4), <b>Remote unit control</b> (п.7.13). Пароль при входе в систему меню не запрашивается.                                                                                                    |
| Depends on Password                                        | Только чтение или полный доступ в зависимости от пароля. При<br>входе в систему меню через данный интерфейс запрашивается<br>пароль. Если введен пароль для полного доступа (п.7.11.1.1 на<br>стр.43), устанавливается режим полного доступа. Если введен<br>пароль доступа по чтению (п.7.11.1.2 на стр.43) - режим "только<br>чтение". Если пароль с трех попыток введен неправильно, доступ к<br>модему запрещен. |
| Full Access                                                | Полный доступ - пароль при входе не запрашивается, разрешен доступ ко всем пунктам меню.                                                                                                    |

Новое значение типа доступа будет действовать после сохранения настроек (см.п.7.5 на стр.28) и завершения текущего сеанса управления (выхода из меню или разрыва соединения).

Если после выхода из меню запрещен полный доступ к интерфейсу, через который в данный момент управляется модем, на терминал будет выдано предупреждающее сообщение:

You try to disable setup from active control port. After saving changes setup from this port would be disabled. Press any key.

Это сообщение предупреждает, что изменяется тип доступа для того интерфейса, через который управляют модемом и, после сохранения настроек и выхода из меню, вернуть старые настройки через тот же интерфейс уже не получится. Восстановить настройки можно будет только с другого разрешенного интерфейса, а если полный доступ запрещен через все интерфейсы, то только с порта 2, нажав кнопку на передней панели (см. п.6.2 на стр.18).

Заводские установки параметров <u>Access type</u> для различных интерфейсов управления приведены в таблице:

| Интерфейс<br>управления | Название параметра       | Заводская установка |
|-------------------------|--------------------------|---------------------|
| Ethernet (Port1)        | Access type for Ethernet | Access Disabled     |
| G.703                   | Access type for G.703    | Full Access         |
| Port12                  | Access type for Port2    | Full Access         |

#### 7.11.2 <u>Unit name</u> – имя устройства

Setup/ Service & Access right / Unit name /

Чтобы знать, каким устройством Вы в данный момент управляете с терминала, введен параметр <u>Unit name</u> – имя устройства. Это имя отображается в основном состоянии модема (см. п.6 на с.17). В меню Unit name Вы можете задать любое имя модема длиной до 10 символов.

#### 7.11.3 Terminal type – тип терминала

#### Setup/ Service & Access right / Terminal type /

Заводская установка параметра **<u>Terminal type</u>** – ANSI or VT100.

| Пункт меню    | Выполняемая операция                                                    |
|---------------|-------------------------------------------------------------------------|
| ANSI or VT100 | Терминал, подключенный к модему, отрабатывает ESC последовательности    |
| ASCII         | Терминал, подключенный к модему, не обрабатывает ESC-последовательности |

Если <u>Terminal type</u> = ANSI or VT100, а управляющий терминал не обрабатывает ESCпоследовательности, то в начале каждого меню будут отображаться нечитаемые символы.

#### 7.11.4 Telnet - настройка параметров протоколов TCP/IP и Telnet.

Setup/ Service & Access right / Telnet /

Для того, чтобы модемом можно было управлять через интерфейс Ethernet необходимо ввести IP адрес модема, а для модемов, выпущенных до 01.05.2005 - MAC-адрес модема.

#### 7.11.4.1 IP address of modem - адрес модема в сети для протокола IP.

Setup/ Service & Access right / Telnet / IP address of modem /

Данный пункт меню позволяет ввести или изменить IP-адрес модема. Обычно IP-адрес назначается администратором сети. Если введен адрес, состоящий из всех нулей (000.000.000.000) или всех единиц (255.255.255.255) управление через порт Ethernet будет недоступно.

В случае, если при изменении IP-адреса модем управляется через Ethernet, после сохранения настроек соединение по текущему адресу будет разорвано.

Заводская установка параметра <u>IP address of modem</u> - 000.000.000 (управление через telnet недоступно).

#### 7.11.4.2 <u>TCP port for telnet</u> - номер порта TCP для управления через telnet.

Setup/ Service & Access right / Telnet / TCP port for telnet /

По стандарту протокол telnet использует TCP порт с номером 23. При необходимости можно установить другой номер порта в диапазоне 1...65535, изменив значение параметра <u>TCP port for telnet</u>. Заводская установка параметра **TCP port for telnet** - 23.

#### 7.11.4.3 Management VLAN ID - номер VLAN для управления через telnet.

#### Setup/ Service & Access right / Telnet / Management VLAN ID /

При необходимости модемом можно управлять через одну из виртуальных локальных сетей (VLAN, IEEE 802.1Q), созданных в потоке данных Ethernet. Для этого нужно в данном пункте меню ввести номер виртуальной локальной сети(VLAN ID) в диапазоне 1..4094.

Если для управления модемом VLAN не используется, следует ввести значение 0.

Заводская установка параметра Management VLAN ID - 0.

#### 7.11.4.4 <u>MAC address of modem</u> - MAC адрес модема.

Setup/ Service & Access right / Telnet / MAC address of modem /

Только на модемах, выпущенных до 01.05.2005.

Для того чтобы модемом можно было управлять с помощью протокола telnet, он должен иметь уникальный 48-битный МАС-адрес. В модемах, выпущенных после 01.05.2005 уникальный МАС-адрес записан при производстве и не может быть изменен.

Для того, чтобы можно было управлять через Ethernet модемом старого выпуска, необходимо ввести МАС-адрес модема вручную. МАС-адрес должен содержать 6 октетов, то есть 12 шестнадцатеричных цифр (0...9, A...F). Адрес должен быть индивидуальный (unicast) - младший бит старшего октета адреса должен быть равен 0 или, иначе говоря, вторая слева цифра адреса должна быть 0,2,4,6,8,A,C или Е. МАС-адрес должен быть уникальным в пределах сегмента локальной сети, к которому подключен Ethernet-порт модема. Стандартом IEEE802.3 предусмотрено два типа MAC-адресов - глобальные (universal), назначаемые производителями оборудования и локальные, назначаемые администратором сети. Для модема рекомендуется назначить локальный адрес, уникальный в пределах сегмента сети (глобальный адрес может совпасть с адресом другого используемого в сети оборудования). Локальный адрес должен содержать единицу во 2-м бите старшего октета, то есть вторая цифра адреса должна быть 2,6,А или Е. Для того, чтобы адрес был уникальным, рекомендуется в качестве младших цифр адреса использовать серийный номер модема.

Примеры МАС-адресов:

0200000000А - допустимый локальный адрес (вторая цифра адреса - 2)

0300000000B - недопустимый адрес (вторая цифра 3 - групповой адрес, управление через Ethernet будет недоступно

0000000000 - глобальный адрес, использовать не рекомендуется (может совпадать с адресом оборудования других производителей)

Заводская установка параметра **MAC address of modem** - FFFFFFFFFFFFF (адрес не назначен).

## 7.12 Быстрая установка параметров

#### Setup/ Profiles /

Меню Profiles обеспечивает возможность загрузки различных конфигураций параметров модема. После выбора конфигурации появляется сообщение «Load preset profile? Yes No», предлагающее подтвердить загрузку конфигурации. Если вы согласны, то выберите Yes, в противном случае – No. Новые параметры вступают в силу после подтверждения изменения, см. п.7.5.на с.28 Возможные конфигурации параметров показаны в Табл. 6 и Табл. 7.

#### Табл. 6. Назначение конфигураций параметров

| Название<br>конфигурации | Пояснения                                                      |
|--------------------------|----------------------------------------------------------------|
| Factory                  | Все параметры соответствуют заводским установкам               |
| Async                    | Порт 2 работает в асинхронном режиме со скоростью 115200 бит/с |

Табл. 7. Конфигурации параметров *Factory, Async* 

| Название параметра                 | Значение в конфигурации<br>Factory | Значение в конфигурации<br>Async |  |  |
|------------------------------------|------------------------------------|----------------------------------|--|--|
| Transmitter clock src              | Internal generator                 | -                                |  |  |
| Jitter Attenuator                  | Rx                                 | -                                |  |  |
| <u>JitterAttBufferDepth</u>        | 32 bits                            | -                                |  |  |
| Receive Gain Limit                 | -43dB                              | -                                |  |  |
| Carrier Loss Criteria              | 255 zeros                          | -                                |  |  |
| Receive data                       | Normal                             | -                                |  |  |
| Transmit data                      | Normal                             | -                                |  |  |
| Priority queues                    | Enabled                            | -                                |  |  |
| Media type                         | Auto Select                        | -                                |  |  |
| Filter                             | Enabled                            | -                                |  |  |
| Ethernet Rx rate limit             | 9999 Kbit/s                        | -                                |  |  |
| Link                               | Link always active                 | -                                |  |  |
| Contr/Async                        | Control                            | Async                            |  |  |
| Port2 Async Bit Rate               | 38400                              | 115200                           |  |  |
| Port2 Stop Bits                    | 1                                  | 1                                |  |  |
| Port2 Data Bits                    | 8                                  | 8                                |  |  |
| Port2 Parity                       | None                               | None                             |  |  |
| Port2 Flow control                 | RTS/CTS                            | RTS/CTS                          |  |  |
| Port2 DCD                          | DCD depends of line status         | DCD depends of line status       |  |  |
| Port2 DSR                          | DSR always active                  | DSR always active                |  |  |
| Port2 CTS                          | CTS always active                  | CTS always Active                |  |  |
| Port2 RTS to CTS delay             | 0ms                                | Oms                              |  |  |
| Port2 DTR Sensibility              | DTR ignore                         | DTR ignore                       |  |  |
| VoiceLine1 (2, 3, 4) Echocanceller | On                                 | -                                |  |  |
| VoiceLine1 (2,3,4) Leased mode     | Off                                | -                                |  |  |
| VoiceLine1 (2,3,4) flash duration  | 100ms                              | -                                |  |  |
| Terminal type                      | ANSI or VT100                      | -                                |  |  |
| Classification rules               | Disable                            | -                                |  |  |
| Default queue                      | 1                                  | -                                |  |  |

Примечание: символ «-» означает, что данный параметр не изменяется.

## 7.13 Управление удаленным устройством

Remote unit control /

Это меню предназначено для перехода в режим управления удаленным **модемом М-2Б1**. В случае, если модемы работают в режиме с включенными приоритетными очередями (см. п.7.7 на с.30), то после активации доступа к удаленному устройству на терминале отображается его основное состояние (см. п.6 на с.17). Признаком осуществления доступа к удаленному устройству является наличие в окне основного состояния модема строки:

Unit is controlled over

G.703

Вход в режим управления удаленным устройством возможен только в режиме полного доступа (см. п.6.1 на стр.17).

В случае если **модемы М-2Б1** работают в режиме с выключенными приоритетными очередями см. п.7.7 на с.30, то управление удаленным устройством невозможно. В этом случае, при заходе в меню "Управления удаленным устройством" на терминале отображается:

| Enable priority queues? |
|-------------------------|
|                         |
| 1. Yes                  |
| 2. No                   |
| 0. Quit                 |
| Press key 02:           |

При утвердительном ответе (нажатии клавиши 1), на экране терминала отобразится сообщение:

#### Please wait

Через несколько секунд режим работы с использованием приоритетных очередей будет автоматически активизирован на локальном и удаленном модемах. На экране терминала отобразится меню основного состояния локального модема. После чего возможен переход в режим управления удаленным модемом по процедуре описанной в начале данного раздела.

Управление удаленным модемом полностью аналогично управлению локальным модемом.

## 8. ПРЕДУПРЕЖДАЮЩИЕ СООБЩЕНИЯ

В процессе работы с модемом на терминале могут появляться предупреждающие сообщения (см. Приложение 10). В таких случаях для продолжения работы необходимо нажать любую клавишу.

## 9. ЗАГРУЗКА НОВОЙ ВЕРСИИ ПРОГРАММНОГО ОБЕСПЕЧЕНИЯ

В модем может быть загружена новая версия программного обеспечения. Новые версии и программу загрузки под Windows 95/98 или Windows NT можно взять в разделе «Техническая поддержка: firmware» на сервере <u>http://www.zelax.ru</u>. Процедура загрузки осуществляется следующим образом:

- 1. Отключить сетевой адаптер модема от сети.
- 2. Подключить порт 2 модема к СОМ-порту персонального компьютера.
- 3. Подключить сетевой адаптер модема к питающей сети.
- 4. Установить параметр модема <u>Contr/Async</u> = Control, а параметр <u>Port2 Async Bit Rate</u> = 38400.
- 5. На персональном компьютере под Windows 95/98 или Windows NT запустить программу pflash.exe.
- 6. В окне программы «СОМ-порт для связи с программируемым устройством марки Зелакс» необходимо выбрать СОМ-порт, к которому подключен модем.
- 7. В окне «информация об устройстве» после установления соединения появится текст: «Обнаружено устройство: Zelax M-2B1 V5.015», где V5.015 номер загруженной в модем версии программного обеспечения. Кроме того, станут доступными кнопки программы: «Считать программу из устройства» и «Записать программу в устройство». Модем подтвердит, что он находится в режиме загрузки новой программы одновременным миганием индикаторов State, RD и TD.
- 8. Считать программу из устройства, для чего нажать кнопку «Считать программу из устройства» и указать имя файла для сохранения программы.
- 9. Для записи программы в устройство нажать кнопку «Записать программу в устройство» и выбрать файл с расширением .ZLX.
- 10. Программа отображает версию программного обеспечения модема и предлагает подтвердить запись программы в модем. Нажать «Да».
- 11. После выдачи сообщения: «В устройство успешно записана новая программа, устройство будет переведено в рабочий режим» нажать кнопку ОК и завершить работу программы. Если в момент записи новой программы в модем случайно было отключено питание модема или компьютера, то следует заново повторить пункты с 5 по 10 процедуры загрузки программного обеспечения (модем после включения питания сразу перейдет в режим загрузки новой программы).
- 12. Настроить параметры модема заново в связи с тем, что после записи новой программы в модем все параметры были установлены в соответствии с конфигурацией *Factory* (см. п.7.10 на с.40).

**ВНИМАНИЕ!** Совместная работа модемов с различными версиями программного обеспечения не гарантируется!

## 10. РЕКОМЕНДАЦИИ ПО УСТРАНЕНИЮ НЕИСПРАВНОСТЕЙ

Перечень некоторых неисправностей и рекомендуемые действия по их обнаружению и устранению приведены в Табл. 8.

При возникновении затруднений в подключении модема, определении и устранении неисправностей рекомендуется обращаться к изготовителю <u>tech@zelax.ru</u> и по телефонам, приведенным на титульном листе настоящего руководства.

Табл. 8. Характерные неисправности

| Характеристика<br>неисправности                                                                                                    | Вероятные причины                                                                                                    | Рекомендуемые действия                                                                                                    |  |
|----------------------------------------------------------------------------------------------------|----------------------------------------------------------------------------------------------------|----------------------------------------------------------------------------------------------------|--|
| После подключения модема к сети не светится индикатор State                                                                                                    | На модем не поступает<br>напряжение питания от<br>сетевого адаптера                                                                                                    | Проверить наличие переменного напряжения<br>9 В на разъёме сетевого адаптера                                                                                                    |  |
| Модем не может установить<br>связь с удаленным<br>модемом                                                                                                    | Обрыв или неисправность<br>физической линии                                                                                                    | Проверить физическую линию (прозвонить)                                                                                                    |  |
| Индикатор State постоянно<br>светится красным цветом                                                                                                    | <ol> <li>Неправильно настроены<br/>параметры модемов</li> <li>В модемы загружены<br/>различные версии<br/>программного обеспечения</li> </ol>                                                                                                    | <ol> <li>Выяснить причину ошибки (см. п.7.2.1 на<br/>с.21, Приложение 8 и Приложение 9 на<br/>с.55)</li> <li>Обновить программное обеспечение на<br/>модеме, имеющем версию с меньшим<br/>номером или на обоих модемах (см. п.9<br/>на стр.49)</li> </ol>                                                         |  |
| При установленных<br>телефонных модулях<br>голосовые данные не<br>передаются. В телефоне,<br>подключенном к модулю М-<br>1-XxFXS при снятии трубки<br>раздаются короткие гудки. | На модемах параметр <u>Priority</u><br><u>queues</u> установлен в значение<br><i>Disabled</i> .                                                                                                    | Установить на удаленном и локальном<br>модемах параметр <u>Priority queues</u> в<br>значение <i>Enabled</i> (см. п.7.7 на стр.30)                                                                                                    |  |
| Индикатор State светится<br>зеленым цветом. Данные<br>порта 2 не передаются.<br>Индикаторы RD и TD не<br>светятся                                                               | Данные, поступающие в порт 2<br>модема, игнорируются, так как<br>цепь <b>DTR</b> находится в<br>пассивном состоянии                                                                                                    | Установить параметр<br>Port2 DTR Sensibility в значение DTR Ignore                                                                                                    |  |
| Модем не реагирует на<br>нажатие клавиш на<br>терминале и не отображает<br>меню                                                                                                 | Порт 2 модема находится в<br>режиме передачи данных или<br>скорость работы порта 2 не<br>соответствует скорости<br>терминала                                                                                                    | Нажать и удерживать в течение 2 секунд<br>«утопленную» кнопку (см. п.4.2. на с.10). На<br>терминале установить:<br>• скорость 38400 бит/с;<br>• 8 бит данных;<br>• контроль по четности – отсутствует;<br>• управление потоком данных – отсутствует                                                               |  |
| Не работает управление<br>модемом через порт<br>Ethernet.                                                                                                    | <ol> <li>Параметр <u>Access type for</u><br/><u>Ethernet</u> установлен в<br/>значение Access Disabled.</li> <li>Неправильно установлен<br/>IP адрес модема</li> <li>На модеме, выпущенном<br/>до 01.05.2005, не<br/>установлен MAC-адрес</li> </ol> | <ol> <li>Установить параметр <u>Access type for</u><br/><u>Ethernet</u> в требуемое значение (см.<br/>п.7.11.1.3 на стр.44)</li> <li>Установить корректное значение IP<br/>адреса (см. п.7.11.4.1 на стр.45)</li> <li>Установить MAC-адрес в соответствие с<br/>рекомендациями в п.7.11.4.3 на стр.45.</li> </ol> |  |

## 11. ГАРАНТИИ ИЗГОТОВИТЕЛЯ

Модем прошёл предпродажный прогон в течение 168 часов. Изготовитель гарантирует соответствие модема техническим характеристикам при соблюдении пользователем условий эксплуатации. <u>Срок гарантии указан в гарантийном талоне изготовителя</u>.

Изготовитель обязуется в течение гарантийного срока безвозмездно устранять выявленные дефекты путём ремонта или замены модема.

Доставка неисправного модема осуществляется пользователем.

Если в течение гарантийного срока пользователем были нарушены условия эксплуатации, нанесены механические повреждения, поврежден порт 1 или 2 модема, ремонт осуществляется за счет пользователя.

## Назначение контактов линейного разъёма (LINE)

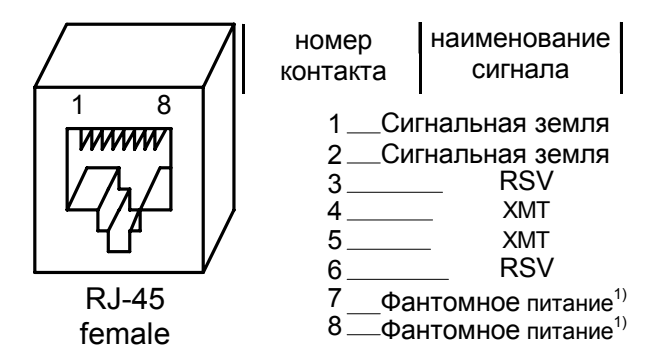

#### Примечания:

1) Контакты фантомного питания предназначены для подачи питающего напряжения на удаленное устройство. Если этого не требуется, то они должны оставаться не подключенными.

## Приложение 2

### Назначение контактов порта 1 – Ethernet

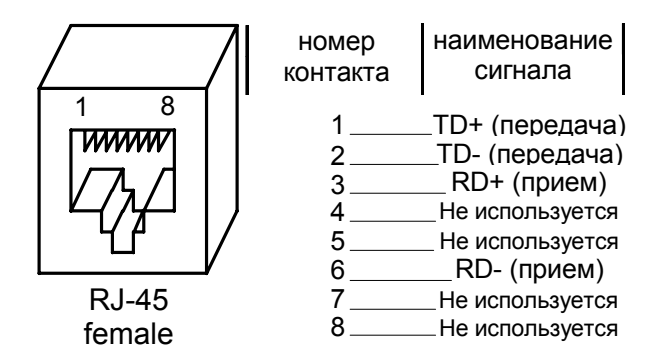

### Приложение 3

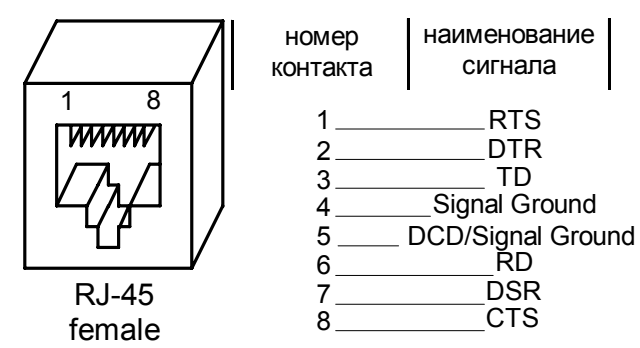

### Назначение контактов порта 2

Примечание: функция сигнала DCD/Signal Ground зависит от положения замыкателя перемычки J1 (см. п.4.4 на с.12).

## Схема переходника Зелакс А-005 RJ-45 - DB25

| RJ-45           |   |               |    | DB25        |
|-----------------|---|---------------|----|-------------|
| RTS             | 1 | Синий         | 4  | RTS         |
| DTR             | 2 | Оранжевый     | 20 | DTR         |
| TD              | 3 | Черныи        | 2  | TD          |
| Sig. Ground     | 4 | красный       | 7  | Sig. Ground |
| DCD/Sig. Ground | 5 | Зеленый       | 8  | DCD         |
| RD              | 6 | желтыи        | 3  | RD          |
| DSR             | 7 | Коричневыи    | 6  | DSR         |
| CTS             | 8 | ьелыи (серыи) | 5  | CTS         |

## Приложение 5

## Схема переходника Зелакс А-006 RJ-45 – DB9

| RJ-45           |   |               |   | DB9         |
|-----------------|---|---------------|---|-------------|
| RTS             | 1 | Синий         | 7 | RTS         |
| DTR             | 2 | Оранжевый     | 4 | DTR         |
| TD              | 3 | Черныи        | 3 | TD          |
| Sig. Ground     | 4 | Красный       | 5 | Sig. Ground |
| DCD/Sig. Ground | 5 | Зеленыи       | 1 | DCD         |
| RD              | 6 | желтыи        | 2 | RD          |
| DSR             | 7 | Коричневыи    | 6 | DSR         |
| CTS             | 8 | ьелыи (серыи) | 8 | CTS         |

## Приложение 6

## Назначение контактов разъёма для источника питания = 20... 72 В

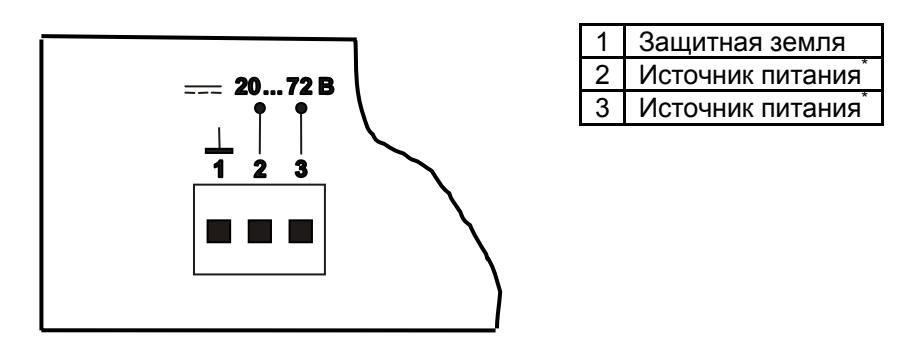

Примечание: \*) Полярность подключения источника питания к контактам разъёма не имеет значения.

## Перечень терминов и сокращений

| АКД         | Аппаратура окончания Канала Данных (аналогичен термину АПД)                                                                                                    |
|-------------|----------------------------------------------------------------------------------------------------|
| АПД         | Аппаратура Передачи Данных                                                                                                    |
| оод         | Оконечное Оборудование Данных                                                                                                    |
| тч          | Тональная Частота                                                                                                    |
| ЦАП         | Цифро-Аналоговый Преобразователь                                                                                                    |
| BER         | Bit Error Rate (интенсивность ошибок)                                                                                                    |
| CoS<br>DCE  | Class of Service – класс услуг (трех битное поле в поле VLAN TAG Ethernet кадра<br>Data Communications Equipment (аналогичен терминам АКД и АПД )                                                          |
| DSCP<br>DTE | Different Service Code Point (первые шесть бит поля ToS в заголовке IP пакета)<br>Data Terminal Equipment (аналогичен термину ООД)                                                                         |
| IEEE        | The Institute of Electrical and Electronics Engineers (USA)                                                                                                    |
| IEEE 802.1Q | Стандарт IEEE "Виртуальные локальные сети"                                                                                                    |
| IP          | Internet <b>P</b> rotocol – протокол 3-его уровня модели OSI, основная "рабочая<br>лошадка" стека протоколов TCP/IP, описан в RFC 791                                                                      |
| HDB3        | High Density Bipolar 3zero (метод кодирования применяемый в линии G.703)                                                                                                    |
| LAN         | Local Area Network – локальная сеть                                                                                                    |
| PDH         | Plesiochronic Digital Hierarchy                                                                                                    |
| QoS         | Quality of Service - качество и класс предоставляемых услуг передачи данных                                                                                                    |
| RDL         | Remote Digital Loopback– удаленный цифровой обратный проверочный шлейф                                                                                                    |
| SDH         | Synchronous Digital Hierarchy                                                                                                    |
| RFC791      | <b>R</b> equest <b>f</b> or <b>C</b> omments - Запросы на комментарии ( серия документов IETF ,<br>начатая в 1969 году и содержащая описания набора протоколов Internet и<br>связанную с ними информацию ) |
| SNR         | Signal to Noise Ratio (соотношение сигнал/шум)                                                                                                    |
| ToS         | <b>Т</b> уре <b>o</b> f <b>S</b> ervice - тип сервиса (8-ми битное поле в заголовке IPпакета)                                                                                                    |
| VID         | VLAN identifier – идентификатор виртуальной локальной сети                                                                                                    |
| VLAN        | Virtual LAN - виртуальная локальная сеть                                                                                                    |
| VLAN TAG    | Поле признака принадлежности виртуальной локальной сети в Ethernet кадре                                                                                                    |

## Приложение 8

## Состояния линии G.703

| Сообщения на терминале          | Описание состояния модема                                                              |
|---------------------------------|----------------------------------------------------------------------------------------|
| Jitter Attenuator Limit Trip    | Сбой синхронизации или очень низкий уровень входного сигнала                           |
| OK                              | Нормальное рабочее состояние. Ошибки отсутствуют                                       |
| Pseudo Random Bit Sequence      | Приемник модема получает тестовый сигнал "псевдослучайная последовательность символов" |
| Receive Unframed All Ones       | Приемник модема получает сигнал, состоящий из одних "1"                                |
| Transmit Current Limit Exceeded | Перегрузка передатчика модема по току                                                  |
| Transmit Open Circuit Detect    | У передатчика модема отсутствует нагрузка (обрыв линии)                                |
| Zero Detect                     | Приемник модема получает сигнал "0"                                                    |
| Сообщение отсутствует           | Нормальное рабочее состояние. Ошибки отсутствуют                                       |

## Состояния модема

| Сообщения на терминале     | Описание состояния модема                                                                                                    |
|----------------------------|----------------------------------------------------------------------------------------------------|
| Bridge overrun             | Переполнение внутренних буферов моста Ethernet. Избыточные Ethernet-<br>кадры, пришедшие из локального сегмента LAN, отбрасываются. Причина<br>ошибки — слишком много одновременных сеансов доступа к удаленному<br>сегменту LAN или слишком много станций в подключенном к модему<br>сегменте LAN                                                                                                    |
| DL activated!              | На удаленном модеме включен тест RDL-BERT (см.с.26)                                                                                                    |
| Filter overflow            | В мосте Ethernet произошло переполнение таблицы МАС-адресов. Фильтр<br>(см. п.7.8.2 на стр.31) не может отфильтровать все кадры. Причина ошибки –<br>слишком большое количество станций в подключенном к модему сегменте<br>сети Ethernet                                                                                                    |
| HDLC error                 | <ul> <li>Ошибка на линии связи, принятый HDLC кадр был отброшен. HDLC - протокол передачи данных, в модеме он используется для передачи данных Ethernet и для организации асинхронного канала (порт 2). Причины возникновения ошибки HDLC:</li> <li>ошибки на линии</li> <li>в канале G.703 отсутствуют HDLC-пакеты, например, из-за того, что на удаленном устройстве включен BER-тестер</li> <li>на локальном и удаленном устройствах нет соответствия в установке параметров <u>Receive Data / Transmit Data</u> (см. п.7.6.6 на стр. 30)</li> <li>различная установка параметра <u>Priority queues</u> на локальном и удаленном модемах (см. п.7.7 на стр.30)</li> <li>различные версии программного обеспечения на локальном и удаленном модемах (см. п.9 на стр.49)</li> </ul> |
| Late collision             | <ul> <li>В порту Ethernet зафиксирована поздняя коллизия (в средине кадра Ethernet) или коллизии возникают слишком часто. Возможные причины:</li> <li>модем работает в режиме Half Duplex, а подключенное к нему устройство в режиме Full Duplex</li> <li>модем работает в режиме Half Duplex, а в сегменте LAN слишком часто возникают коллизии. Модем отбрасывает кадр, так как не может передать его в LAN</li> </ul>                                                                                                    |
| Port2 receiving<br>overrun | <ul> <li>Данные от оборудования, принятые в порт 2 в асинхронном режиме, были утеряны. Возможные причины:</li> <li>в режиме Port2 Flow control = None скорость поступления данных из устройства DTE выше, чем скорость передачи данных в удаленный модем;</li> <li>в режиме Port2 Flow control = Xon/Xoff или RTS/CTS после посылки в устройство DTE символа Xoff или после установки цепи CTS в пассивное состояние в модем было передано слишком много данных.</li> </ul>                                                                                                    |
| Remote abort DL!           | На удаленном устройстве не удалось включить режим возврата данных ( <b>Digital Loopback</b> ). Возможные причины описаны в п.7.4.3 на с.28                                                                                                    |
| Сообщение отсутствует      | Нормальное рабочее состояние. Ошибки отсутствуют                                                                                                    |

## Приложение 10

## Предупреждающие сообщения на терминале

| Текст сообщения на терминале | Пояснения                                                 |
|------------------------------|-----------------------------------------------------------|
| ACCESS ABORTED !             | Управление модемом через данный интерфейс прервано,       |
| Control over Port2 is        | так как активизировано управление через интерфейс с       |
| active.                      | более высоким приоритетом (в данном случае через порт 2). |
| ACCESS ABORTED !             | Управление модемом прервано. Истек тайм-аут и             |
| Timeout has expired -        | активизировано управление модемом через интерфейс с       |
| Control over Ethernet is     | более низким приоритетом, чем текущий. Вместо Ethernet    |
| active.                      | может быть указан другой интерфейс, например, G.703.      |
| Zelax M-2B1: ACCESS DENIED ! | Выдается при попытке входа в управление модемом в тот     |
| Control over Port2 is        | момент, когда им управляют через интерфейс, имеющий       |
| active.                      | более высокий приоритет (в данном примере порт 2).        |
|                              | Возможно, модемом управляли через порт 2 и забыли выйти   |
|                              | из меню - в этом случае нужно дождаться окончания тайм-   |
|                              | аута (не более 5 минут) и повторить попытку.              |
| ALLOWED ONLY ON              | Вход в данное состояние возможен только с локального      |
| LOCAL MODEM!                 | модема (с удаленного модема вход запрещен).               |
| Press any key                |                                                           |
| DL activated!                | Сообщение появляется при попытке войти в какой-либо       |
| Press any key                | тестовый режим, когда тесты запрещены. Тесты запрещены    |
|                              | потому, что на данном модеме включен тест RDL-BERT по     |
|                              | команде с удаленного модема (на удаленном модеме          |
|                              | включен тест RDL-BERT) или на локальном модеме            |
|                              | включен тест Digital Loopback.                            |
| Inputs are different!        | При установке нового пароля (см. п.7.11.1.1 и п.7.11.1.2) |
| Please, try again.           | пароль, введенный первый раз, отличается от введенного    |
| Press any key.               | повторно.                                                 |
| Invalid password! Press any  | Неправильно был введен пароль.                            |
| key.                         |                                                           |
| REMOTE UNIT ACCESS ABORTED   | Управление удаленным устройством прервано (завершено).    |
| Press any key                |                                                           |
| REMOTE UNIT CONTROL          | Доступ к удаленному устройству уже включен!               |
| IS ALREADY ACTIVE!           |                                                           |
| Press any key                |                                                           |
| UNABLE CONNECT TO REMOTE     | Нет связи с удаленным устройством. Управление             |
| UNIT                         | удаленным устройством прервано.                           |
| No line !                    |                                                           |
| Press any key                |                                                           |
| UNABLE TO CONTROL REMOTE     | Невозможно получить (поддерживать) доступ к удаленному    |
| UNIT!                        | модему. Возможно, удаленое устройство не является         |
| Press any key                | модемом М-2Б1 производства фирмы Зелакс,                  |
|                              | поддерживающим процедуру удаленного управления по         |
|                              | каналу <b>G.703</b>                                       |
| You try to disable setup     | Выводится, если запрещается вход в меню Setup / через     |
| from active control port.    | активный в данный момент интерфейс управления.            |
| After saving changes setup   | Предупреждает о том, что в случае сохранения настроек.    |
| from this port would be      | после завершения сеанса управления изменить данную        |
| disabled.                    | настройку через тот же интерфейс будет невозможно. В      |
| Press any key.               | любом случае, разрешить управление модемом через          |
|                              | любой интерфейс можно, подключившись к порту 2 (см.       |
|                              | п.6.2).                                                   |